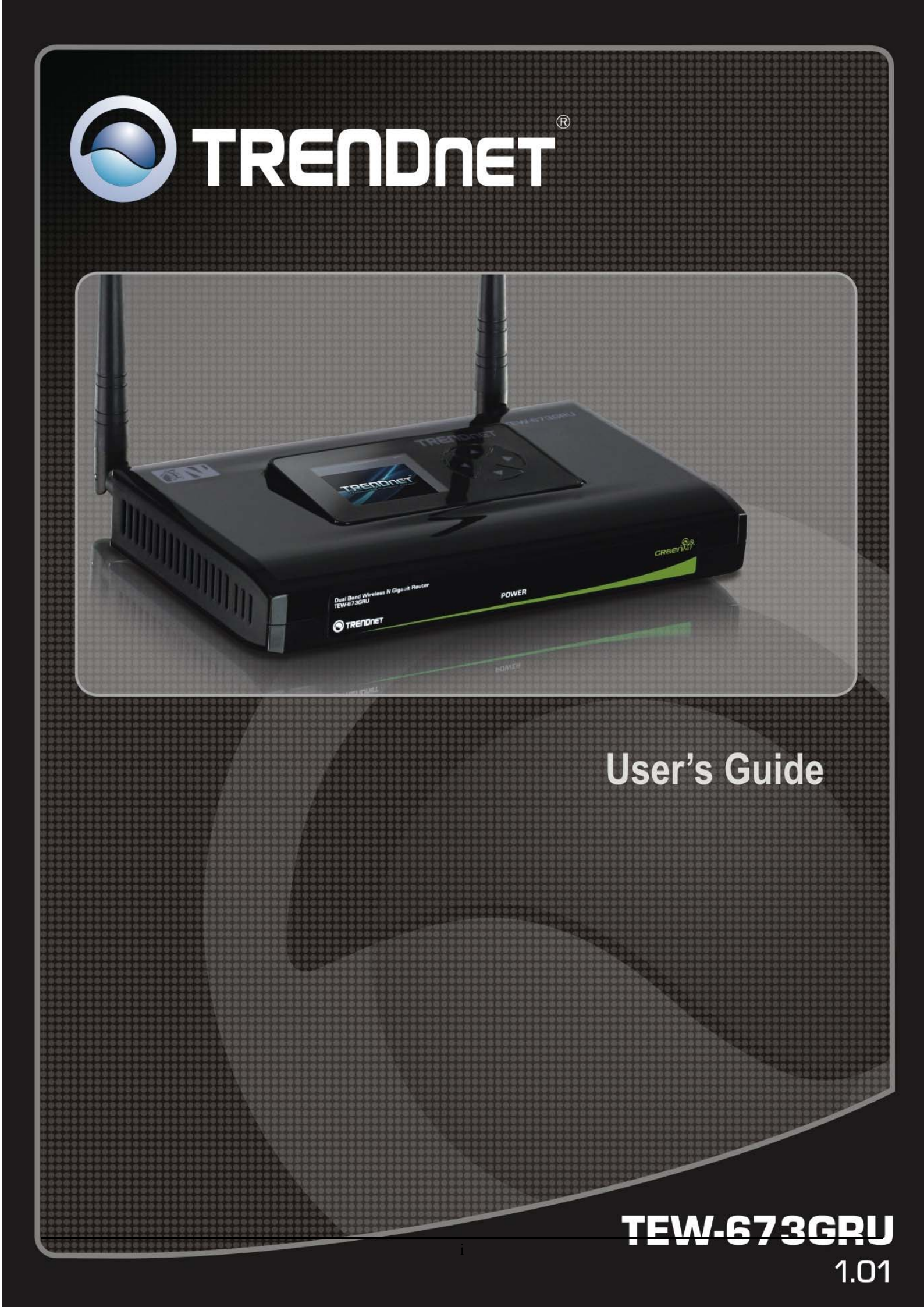

# Federal Communication Commission Interference Statement

This equipment has been tested and found to comply with the limits for a Class B digital device, pursuant to Part 15 of the FCC Rules. These limits are designed to provide reasonable protection against harmful interference when the equipment is operated in a commercial environment. This equipment generates, uses and can radiate radio frequency energy and, if not installed and used in accordance with the instructions, may cause harmful interference to radio communications.

Operation of this equipment in a residential area is likely to cause harmful interference in which case the user will be required to correct the interference at his own expense.

If this equipment does cause harmful interference to radio or television reception, which can be determined by turning the equipment off and on, the user is encouraged to try to correct the interference by one of the following measures:

- Reorient or relocate the receiving antenna.
- Increase the separation between the equipment and receiver.
- Connect the equipment into an outlet on a circuit different from that to which the receiver is connected.
- Consult the dealer or an experienced radio/TV technician for help.

FCC Caution: Any changes or modifications not expressly approved by the party responsible for compliance could void the user's authority to operate this equipment.

For operation within 5.15 ~ 5.25GHz frequency range, it is restricted to indoor environment.

This device complies with Part 15 of the FCC Rules. Operation is subject to the following two conditions: (1) This device may not cause harmful interference, and (2) this device must accept any interference received, including interference that may cause undesired operation.

#### **IMPORTANT NOTE:**

#### **Radiation Exposure Statement:**

This equipment complies with FCC radiation exposure limits set forth for an uncontrolled environment. This equipment should be installed and operated with minimum distance 20cm between the radiator & your body.

This transmitter must not be co-located or operating in conjunction with any other antenna or transmitter.

The availability of some specific channels and/or operational frequency bands are country dependent and are firmware programmed at the factory to match the intended destination. The firmware setting is not accessible by the end user.

#### Europe – EU Declaration of Conformity

This device complies with the essential requirements of the R&TTE Directive 1999/5/EC. The following test methods have been applied in order to prove presumption of conformity with the essential requirements of the R&TTE Directive 1999/5/EC:

#### EN60950-1: 2006

Safety of Information Technology Equipment

#### EN 50385: 2002

Product standard to demonstrate the compliance of radio base stations and fixed terminal stations for wireless telecommunication systems with the basic restrictions or the reference levels related to human exposure to radio frequency electromagnetic fields (110MHz - 40 GHz) - General public

#### EN 300 328 V1.7.1 (2006-10)

Electromagnetic compatibility and Radio spectrum Matters (ERM); Wideband transmission systems; Data transmission equipment operating in the 2,4 GHz ISM band and using wide band modulation techniques; Harmonized EN covering essential requirements under article 3.2 of the R&TTE Directive

#### EN 301 893 V1.5.1: (2008-12)

Broadband Radio Access Networks (BRAN); 5 GHz high performance RLAN; Harmonized EN covering essential requirements of article 3.2 of the R&TTE Directive

#### EN 301 489-1 V1.8.1 (2008-04)

Electromagnetic compatibility and Radio Spectrum Matters (ERM); ElectroMagnetic Compatibility (EMC) standard for radio equipment and services; Part 1: Common technical requirements

#### EN 301 489-17 V1.3.2 (2008-04)

Electromagnetic compatibility and Radio spectrum Matters (ERM); ElectroMagnetic Compatibility (EMC) standard for radio equipment and services; Part 17: Specific conditions for 2,4 GHz wideband transmission systems and 5 GHz high performance RLAN equipment

This device is a 2.4 GHz wideband transmission system (transceiver), intended for use in all EU member states and EFTA countries, except in France and Italy where restrictive use applies.

In Italy the end-user should apply for a license at the national spectrum authorities in order to obtain authorization to use the device for setting up outdoor radio links and/or for supplying public access to telecommunications and/or network services.

This device may not be used for setting up outdoor radio links in France and in some areas the RF output power may be limited to 10 mW EIRP in the frequency range of 2454 - 2483.5 MHz. For detailed information the end-user should contact the national spectrum authority in France.

# €0560

| Česky [Czech]             | <i>TRENDware</i> tímto prohlašuje, že tento <i>TEW-673GRU</i> je ve shodě se základními požadavky a dalšími příslušnými ustanoveními směrnice 1999/5/ES.                                                      |
|---------------------------|----------------------------------------------------------------------------------------------------|
| da Dansk [Danish]         | Undertegnede <i>TRENDware</i> erklærer herved, at følgende udstyr <i>TEW-673GRU</i> overholder de væsentlige krav og øvrige relevante krav i direktiv 1999/5/EF.                                              |
| de Deutsch<br>[German]    | Hiermit erklärt <i>TRENDware</i> , dass sich das Gerät <i>TEW-673GRU</i> in Übereinstimmung mit den grundlegenden Anforderungen und den übrigen einschlägigen Bestimmungen der Richtlinie 1999/5/EG befindet. |
| et Eesti [Estonian]       | Käesolevaga kinnitab <i>TRENDware</i> seadme <i>TEW-673GRU</i> vastavust direktiivi 1999/5/EÜ põhinõuetele ja nimetatud direktiivist tulenevatele teistele asjakohastele sätetele.                            |
| en English                | Hereby, <i>TRENDware</i> declares that this <i>TEW-673GRU</i> is in compliance with the essential requirements and other relevant provisions of Directive 1999/5/EC.                                          |
| Español<br>[Spanish]      | Por medio de la presente <i>TRENDware</i> declara que el <i>TEW-673GRU</i> cumple con los requisitos esenciales y cualesquiera otras disposiciones aplicables o exigibles de la Directiva 1999/5/CE.          |
| וון Ελληνική<br>[Greek]   | ΜΕ ΤΗΝ ΠΑΡΟΥΣΑ <i>TRENDware</i> ΔΗΛΩΝΕΙ ΟΤΙ <i>TEW-673GRU</i> ΣΥΜΜΟΡΦΩΝΕΤΑΙ ΠΡΟΣ ΤΙΣ<br>ΟΥΣΙΩΔΕΙΣ ΑΠΑΙΤΗΣΕΙΣ ΚΑΙ ΤΙΣ ΛΟΙΠΕΣ ΣΧΕΤΙΚΕΣ ΔΙΑΤΑΞΕΙΣ ΤΗΣ ΟΔΗΓΙΑΣ<br>1999/5/ΕΚ.                                      |
| fr Français<br>[French]   | Par la présente <i>TRENDware</i> déclare que l'appareil <i>TEW-673GRU</i> est conforme aux exigences essentielles et aux autres dispositions pertinentes de la directive 1999/5/CE.                           |
| it Italiano [Italian]     | Con la presente <i>TRENDware</i> dichiara che questo <i>TEW-673GRU</i> è conforme ai requisiti essenziali ed alle altre disposizioni pertinenti stabilite dalla direttiva 1999/5/CE.                          |
| Latviski<br>[Latvian]     | Ar šo <i>TRENDware</i> deklarē, ka <i>TEW-673GRU</i> atbilst Direktīvas 1999/5/EK būtiskajām prasībām un citiem ar to saistītajiem noteikumiem.                                                               |
| Lietuvių<br>[Lithuanian]  | Šiuo <i>TRENDware</i> deklaruoja, kad šis <i>TEW-673GRU</i> ] atitinka esminius reikalavimus ir kitas 1999/5/EB Direktyvos nuostatas.                                                                         |
| nl Nederlands<br>[Dutch]  | Hierbij verklaart <i>TRENDware</i> dat het toestel <i>TEW-673GRU</i> in overeenstemming is met de essentiële eisen en de andere relevante bepalingen van richtlijn 1999/5/EG.                                 |
| mt Malti [Maltese]        | Hawnhekk, <i>TRENDware</i> , jiddikjara li dan <i>TEW-673GRU</i> jikkonforma mal-ħtiġijiet essenzjali u ma provvedimenti oħrajn relevanti li hemm fid-Dirrettiva 1999/5/EC.                                   |
| hu Magyar<br>[Hungarian]  | Alulírott, <i>TRENDware</i> nyilatkozom, hogy a <i>TEW-673GRU</i> megfelel a vonatkozó alapvető követelményeknek és az 1999/5/EC irányelv egyéb előírásainak.                                                 |
| Polski [Polish]           | Niniejszym <i>TRENDware</i> oświadcza, że <i>TEW-673GRU</i> jest zgodny z zasadniczymi wymogami oraz pozostałymi stosownymi postanowieniami Dyrektywy 1999/5/EC.                                              |
| Português<br>[Portuguese] | <i>TRENDware</i> declara que este <i>TEW-673GRU</i> está conforme com os requisitos essenciais e outras disposições da Directiva 1999/5/CE.                                                                   |
| Slovensko<br>[Slovenian]  | <i>TRENDware</i> izjavlja, da je ta <i>TEW-673GRU</i> v skladu z bistvenimi zahtevami in ostalimi relevantnimi določili direktive 1999/5/ES.                                                                  |
| Slovensky<br>[Slovak]     | <i>TRENDware</i> týmto vyhlasuje, že <i>[typ zariadenia]</i> spĺňa základné požiadavky a všetky príslušné ustanovenia Smernice 1999/5/ES.                                                                     |
| Suomi [Finnish]           | <i>TRENDware</i> vakuuttaa täten että <i>TEW-673GRU</i> tyyppinen laite on direktiivin 1999/5/EY oleellisten vaatimusten ja sitä koskevien direktiivin muiden ehtojen mukainen.                               |
| Svenska<br>[Swedish]      | Härmed intygar <i>TRENDware</i> att denna <i>TEW-673GRU</i> står I överensstämmelse med de väsentliga egenskapskrav och övriga relevanta bestämmelser som framgår av direktiv 1999/5/EG.                      |

# TABLE OF CONTENT

| About This Guide                              | 1        |
|-----------------------------------------------|----------|
| Purpose                                       | 1        |
| Terms/Usage                                   | 1        |
| Overview of this User's Guide                 | 1        |
| INTRODUCTION                                  | 2        |
| Applications:                                 | 2        |
| Supported Features:                           | 3        |
| UNPACKING AND SETUP                           | 4        |
|                                               | 4        |
| Setup                                         |          |
| Wireless Performance Considerations           | 5        |
| HARDWARE INSTALLATION                         | 6        |
| Front Panel and Top Panel                     | 6        |
| Rear Panel                                    |          |
| Side Panel                                    | 8        |
| Hardware connections                          | 9        |
| PC Network TCP/IP Setting                     | . 10     |
| Windows 95/98/ME                              |          |
| Windows 2000                                  | 11       |
| Windows XP / Vista                            | 12       |
| CONFIGURATION                                 | . 13     |
| Login to the WLAN Router through Wireless LAN | 13       |
| Login to the WLAN Router                      | 13       |
| Using the Web Browser                         | 13       |
| Setup Wizard                                  | 14       |
| Main configuration                            | 24       |
| LAN & DHCP Server                             | 24       |
| WAN                                           | 25       |
| Password                                      | 26       |
| Dynamic DNS                                   | 27       |
| Wireless                                      |          |
| Basic                                         |          |
| Security                                      | 31       |
| Advanced                                      | 34       |
| WIFI Protected Setup                          | 35       |
| Status                                        | 36       |
| Device Information                            | 36       |
| Log Setting                                   | 37       |
| Log Scullg                                    | 38<br>30 |
| Wireless                                      | 40       |
| Routing                                       | 40       |
| Static                                        | 40       |
|                                               |          |

| Dynamic                       |    |
|-------------------------------|----|
| Routing Table                 |    |
| Access                        |    |
| Filter                        |    |
| Virtual Server                |    |
| Special AP                    |    |
| DMZ                           |    |
| Firewall Settings             |    |
| QoS                           |    |
| Management                    |    |
| Remote Management             |    |
| Tools                         |    |
| Restart                       |    |
| Settings                      |    |
| Firmware                      |    |
| Ping                          |    |
| USING THE LCD PANEL           |    |
|                               | 55 |
| Navigation Keys               | 55 |
| Device Info Menu              | 56 |
| General                       | 56 |
| Internet                      | 57 |
| Wireless                      | 57 |
| Wired                         | 58 |
| Performance Menu              | 58 |
| Settings Menu                 |    |
| Restart                       |    |
| Reset                         |    |
| Date/Time                     |    |
| Connected Devices             |    |
| WPS Menu                      |    |
| WPS                           |    |
| Current PIN                   |    |
| USB Control center utility    |    |
| Utility                       |    |
| System                        |    |
| Configure Server              |    |
| Print Sharing                 |    |
| Auto Connect Printer          |    |
| Network Scanner               |    |
| Connecting USB Storage Device |    |
| TECHNICAL SPECIFICATIONS      | 71 |

# ABOUT THIS GUIDE

Congratulations on your purchase of this 300Mbps Wireless N Dual Band Gigabit Router with USB Port. This integrated access device combines Internet gateway functions with wireless LAN and Fast Ethernet switch. It provides a complete solution for Internet surfing and office resource sharing, and it is easy to configure and operate for every user.

### Purpose

This manual discusses how to install the 300Mbps Wireless N Dual Band Gigabit Router with USB Port.

### Terms/Usage

In this guide, the term "the WLAN Router" refers to your 300Mbps Wireless N Dual Band Gigabit Router with USB Port.

## **Overview of this User's Guide**

**Introduction:** Describes the 300Mbps Wireless N Dual Band Gigabit Router with USB Port and its features.

**Unpacking and Setup.** Helps you get started with the basic installation of the the 300Mbps Wireless N Dual Band Gigabit Router with USB Port.

**Identifying External Components:** Describes the front panel, rear panel and LED indicators of the IEEE 802.11b/g/n Wireless Home Router.

**Connecting the WLAN Router:** Tells how you can connect the WLAN Router to your xDSL/Cable Modem.

**USB Control Center Utility:** Describes ways on how to use the utility for scanning, file sharing and printing.

**Technical Specifications:** Lists all the technical (general, physical and environmental, performance and Routers settings) specifications of the WLAN Router.

Note: Run the CD and follow the steps in the Quick Installation Guide first to setup your router. If you still have problems after doing so then proceed to the following paragraphs to install the router with web-based configuration.

# **INTRODUCTION**

300Mbps Concurrent Dual Band Wireless N Gigabit Router

The 300Mbps Concurrent Dual Band Wireless N Gigabit Router (model TEW-673GRU) delivers unsurpassed Dual Band wireless speed, coverage, and reliability with up to 14x the speed and 6x the coverage of a wireless g connection\*.

Concurrent Dual Band technology creates two separate 300Mbps wireless n networks at the same time—one on the 2.4GHz frequency and the other on the less congested 5GHz frequency. A color LCD management interface provides real time performance, security, and device information thereby reducing the need to login to the router.

Share content by connecting USB flash drives, hard drives, or printers directly to two USB ports on the back of the router. Gigabit Ethernet ports offer exceptional wired throughput performance. Multiple Input Multiple Output (MIMO) antenna technology reduces wireless dead spots, advanced wireless encryption protects your digital content, and WMM® Quality of Service (QoS) technology prioritizes gaming, Internet calls, and video streams. Wi-Fi Protected Setup (WPS) connects WPS compliant computers at the touch of a button. Wirelessly stream HD multimedia using the uncongested 5GHz frequency while surfing the Internet using the 2.4GHz frequency.

# **Applications:**

#### **Broadband Internet access:**

Several computers can share one high-speed broadband connection through wireless or wired (WLAN, LAN and WAN-Internet).

#### **Resource sharing:**

Share resources such as printers, scanners and other peripherals.

#### File sharing:

Exchange data, messages, and distribute files thus making good use of hard disk space.

#### **Online gaming:**

Through the local area network, online gaming and e-commerce services can be easily setup.

#### **Firewall:**

A built-in firewall function — for security and anti-hacking systems.

# **Supported Features:**

- Compliant with IEEE 802.11n/g/b/a standards
- Transmits simultaneous 2.4GHz and 5GHz Wireless Local Area Network (WLAN) signals (with separate default SSIDs)
- > 4 x 10/100/1000Mbps Auto-MDIX LAN ports
- >  $1 \ge 1 \ge 10/100/1000$  Mbps WAN port (Internet)
- > 2 x USB 2.0 ports
- > 1 x Wi-Fi Protected Setup (WPS) button
- Color LCD management interface: view device status, local time, network performance, and additional router management options
- Compatible with most popular cable/DSL Internet Service Providers using Dynamic/Static IP, PPPoE and PPTP
- ▶ High-speed data rates up to 300Mbps using an IEEE 802.11n connection
- Network a USB flash drive, hard drive, or printer using software utility
- 2 detachable antennas provide high-speed performance and expansive wireless coverage
- Advanced firewall protection with Network Address Translation (NAT) and Stateful Packet Inspection (SPI)
- Access restriction with Internet Access Control; MAC, Protocol, and Domain filtering
- Virtual server and Application Level Gateway (ALG) services for special Internet applications
- Universal Plug and Play (UPnP) for auto discovery and support for device configuration of Internet applications
- Multiple pass-through sessions for popular VPN applications (IPSec, L2TP, and PPTP)
- Advanced QoS support includes: Uplink speed control, IP prioritization and Wi-Fi Multimedia (WMM)
- One touch wireless security setup using the Wi-Fi Protected Setup (WPS) button
- Complete wireless security with WPA/WPA2-RADIUS, WPA-PSK/WPA2-PSK, and WEP
- USB control center utility (designed for storage devices and print servers ) works with Windows 7/Vista/2000/XP
- Coverage up to 100 meters (330ft.) indoor and 300meters (980ft) outdoor (depends on the environment

# UNPACKING AND SETUP

This chapter provides unpacking and setup information for the IEEE 300Mbps Wireless N Dual Band Gigabit Router with USB Port.

# Unpacking

Open the box of the WLAN Router and carefully unpack it. The box should contain the following items:

- TEW-673GRU 300Mbps Wireless N Dual Band Gigabit Router with USB Port
- CD ROM (Utility/User's Guide)
- Multi-Language Quick Installation Guide
- 2 x 2dBi gain dipole antenna
- Power Adapter (12V DC, 2A)
- Cat. 5 Ethernet Cable (1.5m/5ft)

If any item is found missing or damaged, please contact your local reseller for replacement.

# Setup

The setup of the WLAN Router can be performed properly using the following methods:

- The power outlet should be within 1.82 meters (6 feet) of the Broadband Router.
- Visually inspect the DC power jack and make sure that it is fully secured to the power adapter.
- Make sure that there is proper heat dissipation and adequate ventilation around the Broadband Router. Do not place heavy objects on the Broadband Router.
- Fix the direction of the antennas. Try to place the Wireless Router in a position that can best cover your wireless network. Normally, the higher you place the antenna, the better the performance will be. The antenna's position enhances the receiving sensitivity.

# **Wireless Performance Considerations**

There are a number of factors that can impact the range of wireless devices.

- 1. Adjust your wireless devices so that the signal is traveling in a straight path, rather than at an angle. The more material the signal has to pass through the more signal you will lose.
- 2. Keep the number of obstructions to a minimum. Each obstruction can reduce the range of a wireless device. Position the wireless devices in a manner that will minimize the amount of obstructions between them.
- 3. Building materials can have a large impact on your wireless signal. In an indoor environment, try to position the wireless devices so that the signal passes through less dense material such as dry wall. Dense materials like metal, solid wood, glass or even furniture may block or degrade the signal.
- 4. Antenna orientation can also have a large impact on your wireless signal. Use the wireless adapter's site survey tool to determine the best antenna orientation for your wireless devices.
- 5. Interference from devices that produce RF (radio frequency) noise can also impact your signal. Position your wireless devices away from anything that generates RF noise, such as microwaves, radios and baby monitors.
- 6. Any device operating on the 2.4GHz frequency will cause interference. Devices such as 2.4GHz cordless phones or other wireless remotes operating on the 2.4GHz frequency can potentially drop the wireless signal. Although the phone may not be in use, the base can still transmit wireless signal. Move the phone's base station as far away as possible from your wireless devices.

If you are still experiencing low or no signal consider repositioning the wireless devices or installing additional access points. The use of higher gain antennas may also provide the necessary coverage depending on the environment.

# **Front Panel and Top Panel**

The figure below shows the front panel of the 300Mbps Wireless N Dual Band Gigabit Router with USB Port.

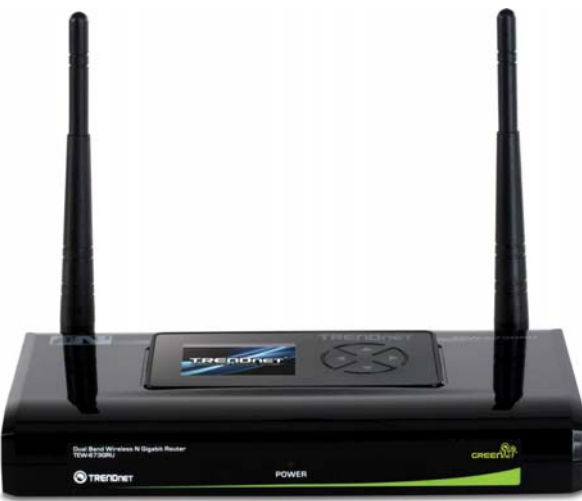

**Front Panel** 

POWER LED:

This indicator lights green when the hub is receives power, otherwise it is off.

#### LCD Screen:

The LED screen displays information regarding the router.

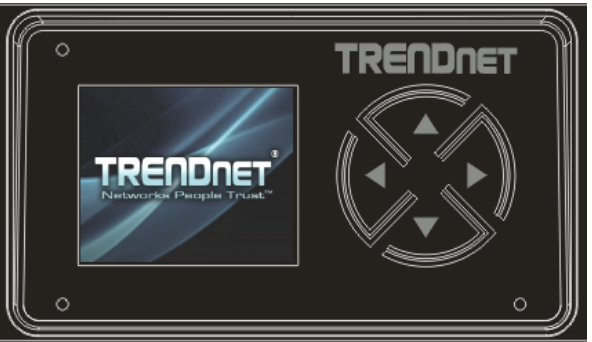

# **Rear Panel**

The figure below shows the rear panel of the 300Mbps Wireless N Dual Band Gigabit Router with USB Port.

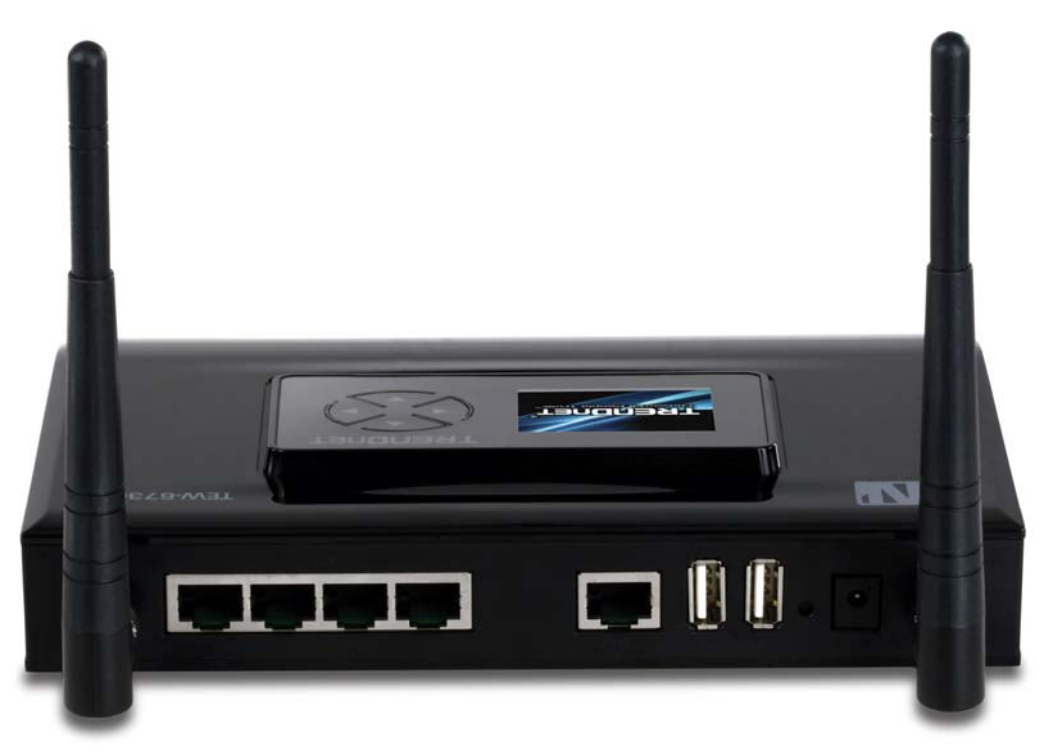

Rear Panel

Antenna:

There are two 2dBi gain antennas on the rear panel for wireless connection.

LAN (1-4):

Four 10/100/1000Mbps Auto-MDIX LAN port for connecting 10Mbps, 100Mbps Ethernet or 10000Mbps Gigabit connections.

WAN:

One 10/100/1000Mbps WAN port that connects to the xDSL/Cable modem for Internet connectivity.

USB:

Two USB ports to share either USB storage devices or printers over the network.

POWER:

Plug the power adapter to this power jack

**RESET**:

Use a pin-shaped item to push to reset this device to factory default settings. It will be a useful tool when the manager forgot the password to login, and needs to restore the device back to default settings.

# Side Panel

The figure below shows the side panel of the 300Mbps Wireless N Dual Band Gigabit Router with USB Port.

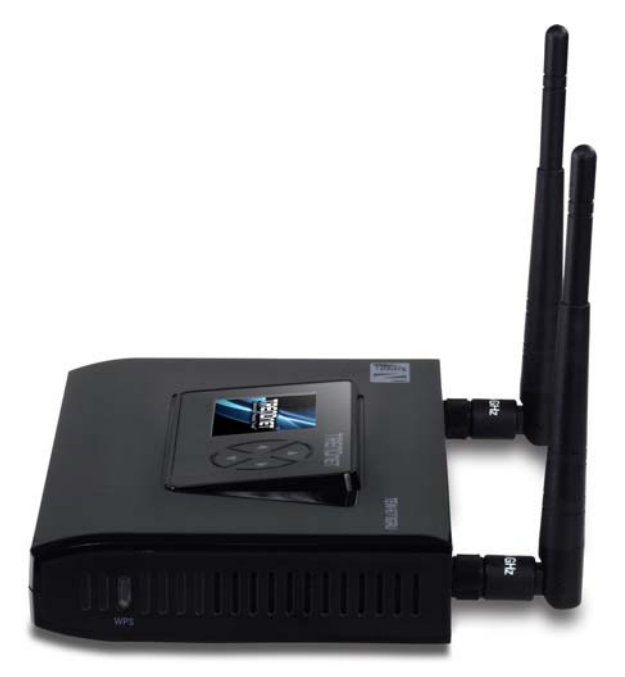

WPS (side panel): Push this button to execute the Wi-Fi Protected Setup process.

# Hardware connections

#### Connecting the WLAN Router

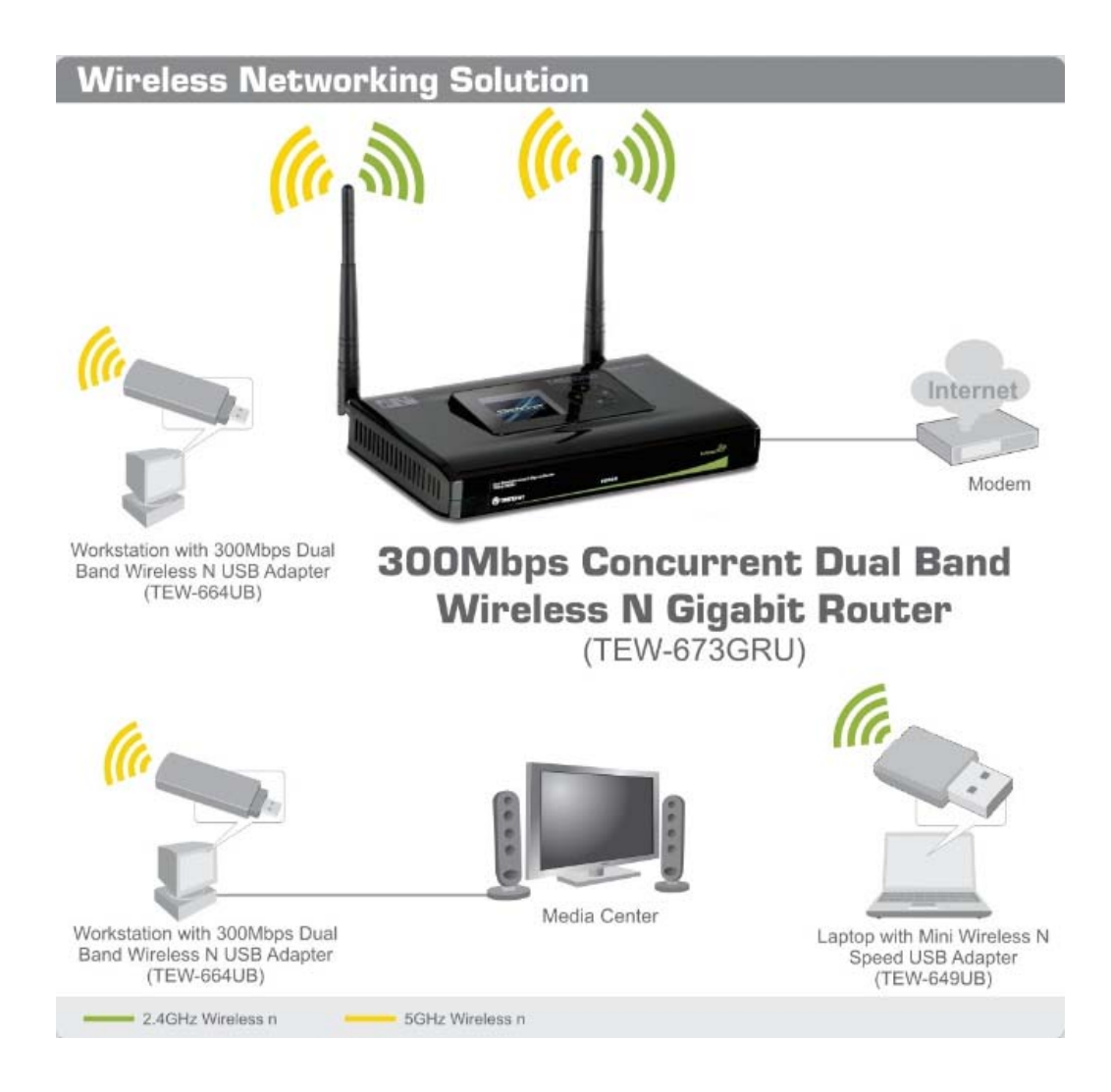

- 1. Plug in one end of the network cable to the WAN port of the WLAN Router.
- 2. Plug in the other end of the network cable to the Ethernet port of the xDSL or Cable modem.
- 3. Use another network cable to connect to the Ethernet card on the computer system; the other end of the cable connects to the LAN port of the WLAN Router. Since the IEEE 300Mbps Wireless N Dual Band Gigabit Router with USB Port has four ports, you can connect up to four computers directly to the unit. Then you do not have to buy a switch to connect these computers since one WLAN Router functions both as a connection-sharing unit and as a switch.

# PC NETWORK TCP/IP SETTING

The network TCP/IP settings differ based on the computer's operating system (Win95/98/ME/NT/2000/XP) and are as follows.

# Windows 95/98/ME

- 1. Click on the "Network neighborhood" icon found on the desktop.
- 2. Click the right mouse button and a context menu will be show.
- 3. Select "**Properties**" to enter the TCP/IP setting screen.
- 4. Select "Obtain an IP address automatically" on the "IP address" field.

| Bindings       Advanced       NetBIOS         DNS Configuration       Gateway       WINS Configuration       IP Address         An IP address can be automatically assigned to this computer.       If your network does not automatically assign IP addresses, ask your network administrator for an address, and then type it in the space below.       IP address         ©       Obtain an IP address automatically       IP address:         IP Address:       IP address:       IP address:         IP Address:       IP address:       IP address:         IP Address:       IP address:       IP address:                                                                                                    | CP/IP Properties                                                                   |                                             |                                                |                                            | ?                                   |
|----------------------------------------------------------------------------------------------------|------------------------------------------------------------------------------------|---------------------------------------------|------------------------------------------------|--------------------------------------------|-------------------------------------|
| An IP address can be automatically assigned to this computer.<br>If your network does not automatically assign IP addresses, ask<br>your network administrator for an address, and then type it in<br>the space below.<br>© Obtain an IP address automatically<br>© Specify an IP address:<br>IP Address:<br>IP A | Bindings                                                                           | Adv                                         | anced                                          | ) N                                        | etBIOS                              |
| Detain an IP address automatically     Specify an IP address:     IP Address:     IP Address:     IO . 1 . 1 . 11     Subnet Mask:     255.255.255.0                                                                                                    | An IP address can<br>If your network doe<br>your network admit<br>the space below. | be automat<br>es not autor<br>nistrator for | ically assign<br>natically assi<br>an address, | ed to this c<br>gn IP addro<br>and then ty | omputer.<br>esses, ask<br>ipe it in |
| Specify an IP address:           JP Address:         10.1.1.11           Subnet Mask:         255.255.255.0                                                                                                    | Obtain an IP                                                                       | address aut                                 | omatically                                     |                                            |                                     |
| IP Address:       10       1       1       11         Subnet Mask:       255.255.255.0       0                                                                                                    | <u>Specify an IP</u>                                                               | address:                                    |                                                |                                            |                                     |
| Subnet Mask: 255.255.255.0                                                                                                    | [P Address:                                                                        | 10                                          | . 1 . 1                                        | . 11                                       |                                     |
|                                                                                                    | S <u>u</u> bnet Mas                                                                | k: 255                                      | .255.25                                        | 5.0                                        |                                     |
|                                                                                                    |                                                                                    |                                             |                                                |                                            |                                     |
|                                                                                                    |                                                                                    |                                             |                                                |                                            |                                     |
|                                                                                                    |                                                                                    |                                             | 8                                              |                                            |                                     |
|                                                                                                    |                                                                                    |                                             |                                                | K                                          | Cancel                              |

5. Select "**Disable DNS**" in the "**DNS**" field.

| Bindings          | Adv         | anced            | No.             | etBIOS     |
|-------------------|-------------|------------------|-----------------|------------|
| DNS Configuration | Gateway     | WINS Con         | figuration      | IP Address |
| Disable DNS       |             |                  |                 |            |
| C Enable DNS      |             |                  |                 |            |
|                   |             | -                |                 |            |
| Host XX           |             | D <u>o</u> main: |                 |            |
| DNS Server Sea    | rch Order 🗕 |                  |                 |            |
|                   |             |                  | Add             | 1          |
|                   |             |                  | 1219 W          | 1          |
| 168.95.192.1      | 51          | <u>.</u>         | emove           |            |
|                   |             |                  |                 |            |
| Domain Suffix Se  | earch Order | ~~<br>           |                 |            |
|                   |             | -                | Add             | ř l        |
|                   |             |                  | 1929            |            |
|                   |             | F                | le <u>m</u> ove |            |
|                   |             |                  |                 |            |
|                   |             |                  |                 |            |

6. Select "None" for the "Gateway address" field.

| e nienige                                                                     | Adv                                   | anced                            | Ne                         | etBIOS               |
|-------------------------------------------------------------------------------|---------------------------------------|----------------------------------|----------------------------|----------------------|
| DNS Configuration                                                             | Gateway                               | WINS Conf                        | iguration                  | IP Address           |
| The first gateway i<br>The address order<br>machines are user<br>New gateway: | in the Install<br>in the list w<br>d. | ed Gateway li<br>ill be the orde | st will be t<br>r in which | he default.<br>these |
|                                                                               | 1341                                  | Add                              | 1                          |                      |
|                                                                               |                                       |                                  |                            |                      |
| - <u>I</u> nstalled gatewa                                                    | ys:                                   | <u>R</u> emo                     | ve                         |                      |

#### Windows 2000

Double click on the "**My Computer**" icon on the desktop. When "**My Computer**" window opens, open the "**Control Panel**" and then open the "**Network dialup connection**" applet. Double click on the "Local area network connection" icon. Select "Properties" to enter the TCP/IP setting window.

- 1. In the "Local area network status" window, click on "Properties."
- 2. In the "Local area network connection" window, first select TCP/IP setting and then select "Properties."

3. Set both "IP address" and "DNS" to Automatic configuration.

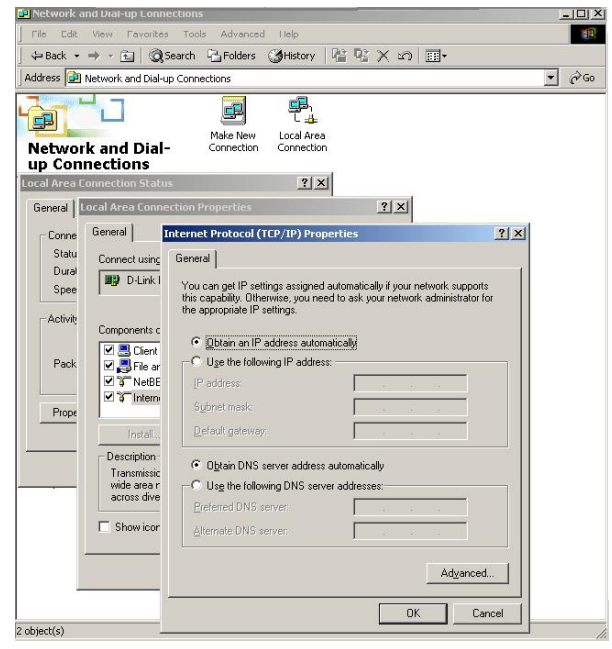

## Windows XP / Vista

Point the cursor and click the right button on the "My Network Place" icon. Select "properties" to enter the TCP/IP setting window.

- 1. Set "IP address" to "Obtain an IP address automatically."
- 2. Set "DNS" to "Obtain DNS server address automatically."

| General                       | Alternate Configuration                                                           |                              |                      |                 |                     |                      |   |
|-------------------------------|-----------------------------------------------------------------------------------|------------------------------|----------------------|-----------------|---------------------|----------------------|---|
| You ca<br>this cap<br>the app | n get IP settings assigned<br>ability. Otherwise, you ne<br>ropriate IP settings. | d automatica<br>ed to ask yd | lly if yo<br>our nel | our ne<br>twork | twork sı<br>adminis | upports<br>trator fo | ſ |
| <u>o o</u> l                  | btain an IP address autor                                                         | natically                    |                      |                 |                     |                      |   |
| OU:                           | se the following IP addre:                                                        | ss:                          |                      |                 |                     |                      |   |
| ]P ad                         | ddress:                                                                           |                              |                      | -               |                     | 10                   |   |
| Sybr                          | net mask:                                                                         |                              |                      | - 20            | - 60                |                      |   |
| <u>D</u> efa                  | ult gateway:                                                                      |                              |                      |                 | - 85                |                      |   |
| 00                            | btain DNS server addres:                                                          | ; automatica                 | liyi                 |                 |                     |                      |   |
| OU                            | se the following DNS serv                                                         | ver addresse                 | s:                   |                 |                     |                      |   |
| Prefe                         | erred DNS server:                                                                 |                              | 175                  |                 | - 20                |                      |   |
| Alter                         | nate DNS server:                                                                  |                              |                      | -               | 52                  |                      |   |
|                               |                                                                                   |                              |                      |                 | Adv                 | anced.               |   |
| _                             |                                                                                   |                              | -                    | _               | 2.5                 | -                    |   |

# CONFIGURATION

First make sure that the network connections are functioning normally.

This WLAN Router can be configured using Internet Explorer 6.0 or newer web browser versions.

# Login to the WLAN Router through Wireless LAN

Before configuring the WLAN Router through WLAN, make sure that the SSID, Channel and the WEP is set properly.

The default setting of the WLAN Router that you will use:

- ✓ SSID: TRENDnet673N (2.4G band) and TRENDnet673A (5G band)
- ✓ Channel: 6 (2.4G band) and 40 (5G band)
- ✓ Security: disable

# Login to the WLAN Router

Before you configure this device, note that when the WLAN Router, make sure the host PC must be set on the **IP subnet** that can be accessed by the xDSL/Cable modem. For example, when the default network address of the xDSL/Cable modem Ethernet interface is 192.168.10.1, then the host PC should be set at 192.168.10.xxx (where xxx is a number between 2 and 254), and the default subnet mask is 255.255.255.0.

# Using the Web Browser

- 1. Open Internet Explorer 6.0 or above Internet browser.
- 2. Enter IP address <u>http://192.168.10.1</u> (the factory-default IP address setting) to the URL web address location.

Address 🙆 http://192.168.10.1

3. When the following dialog box appears, enter the user name and password to login to the main configuration window, the default username and password is *"admin"*.

|       | IDNET                                                        | Wireless N Gigabit Router<br>TEW-673GRU         |
|-------|--------------------------------------------------------------|-------------------------------------------------|
| Login | Login to the TEW-673GRU<br>User Nam :<br>Password :<br>Login |                                                 |
|       |                                                              | Copyright © 2009 TRENDnet. All Rights Reserved. |

# Setup Wizard

Setup wizard is provided as part of the web configuration utility. Users can simply follow the step-by-step process to get the wireless Router configuration ready to run in 6 easy steps by clicking on` the "Wizard" button on the function menu. The following screen will appear. Please click "Next" to continue.

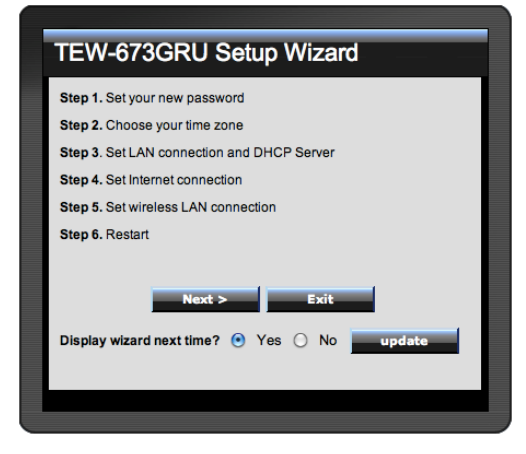

#### Step 1: Set your new password

Set a new admin password of the WLAN Router. Please click "Next" to continue.

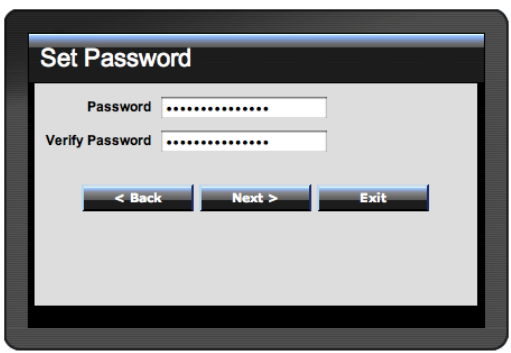

Step 2: Choose time zone

Select the time zone from the drop down list. Please click "Next" to continue.

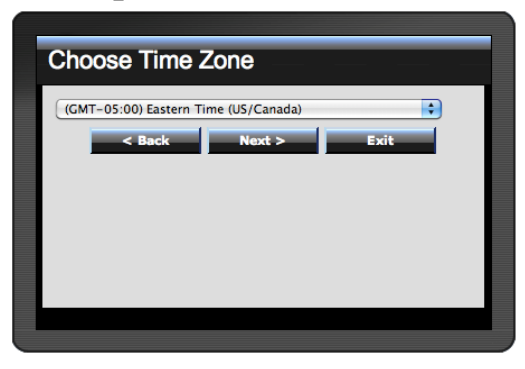

Step 3: Set LAN connection and DHCP server

Set user's IP address and mask. The default IP is 192.168.10.1. If the user chooses to enable DHCP, please click "Enable". DHCP enabled is able to automatically assign IP addresses. Please assign the range of IP addresses in the fields of "Range start" and "Range end". Please click "Next" to continue.

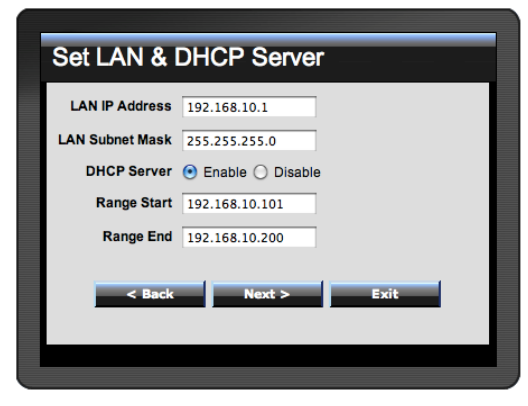

Step 4: Set Internet connection

The WLAN Router will attempt to auto detect your Internet Connection.

Obtain IP automatically (DHCP client):

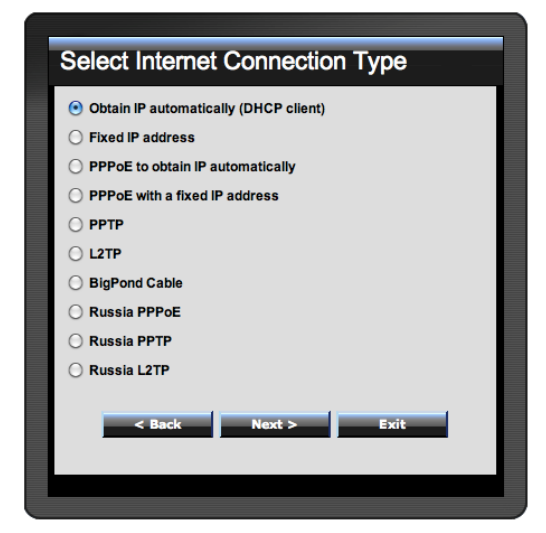

If the user has enabled DHCP server, choose "Obtain IP automatically (DHCP client)" to have the WLAN Router assign IP addresses automatically.

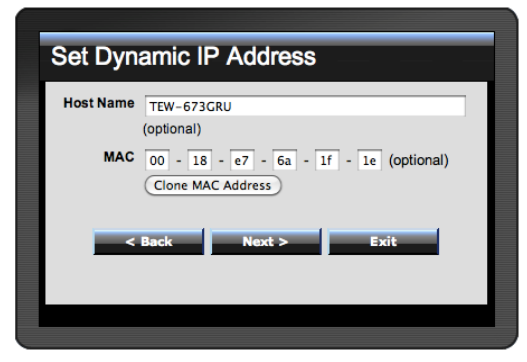

#### Fixed IP Address:

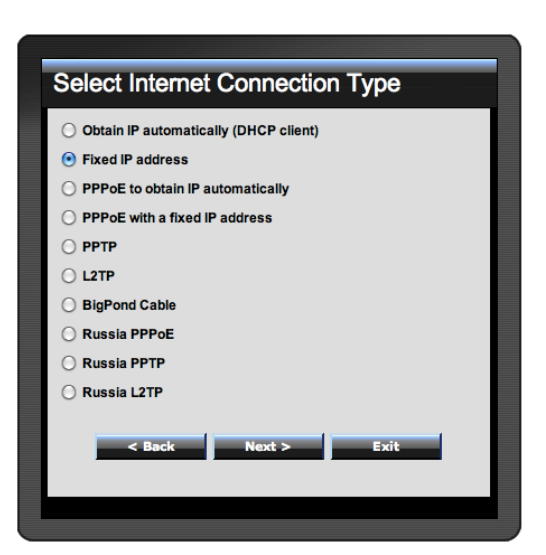

If the Internet Service Provider (ISP) assigns a fixed IP address, choose this option and enter the assigned WAN IP Address, WAN Subnet Mask, WAN Gateway Address and DNS Server Addresses for the WLAN Router.

| WAN IP Address       | 0.0.0.0     | 1    |
|----------------------|-------------|------|
|                      |             |      |
| WAN Subnet Mask      | 0.0.0.0     |      |
| AN Gateway Address   | 0.0.0.0     | ]    |
| ONS Server Address 1 | 0.0.0.0     | ]    |
| ONS Server Address 2 | 0.0.0.0     |      |
|                      |             |      |
|                      | North State | Ende |

PPPoE to obtain IP automatically:

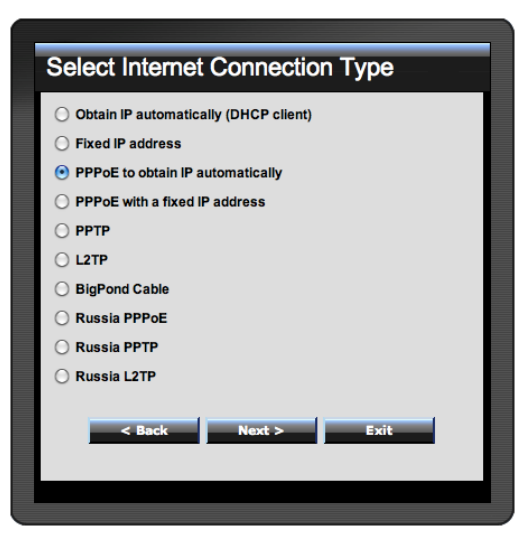

If connected to the Internet using a PPPoE (Dial-up xDSL) connection, and the ISP provides a User Name and Password, then choose this option and enter the required information.

| Set PPPoE       | E to obtain IP automatically |
|-----------------|------------------------------|
| User Name       |                              |
| Password        |                              |
| Verify Password |                              |
| < Bac           | K Next > Exit                |

#### PPPoE with a fixed IP address:

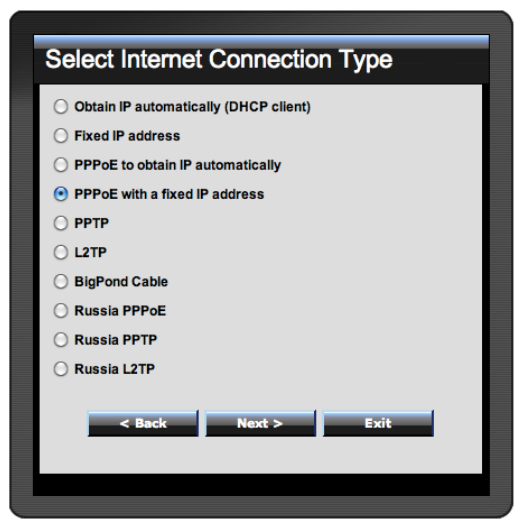

If connected to the Internet using a PPPoE (Dial-up xDSL) connection, and the ISP provides a User Name, Password and a Fixed IP Address, choose this option and enter the required information.

| User Name       |             |
|-----------------|-------------|
| Passward        | •••••       |
| Verify Password | ••••••      |
| IP Address      | 0.0.0.0     |
| < Back          | Next > Exit |

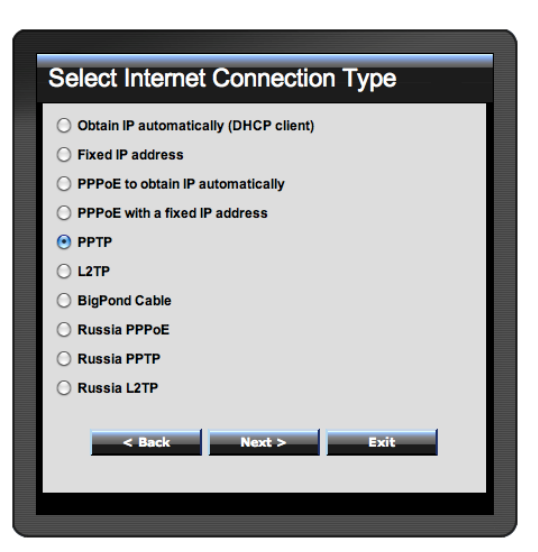

If connected to the Internet using a PPTP xDSL connection, enter your IP, Subnet Mask, Gateway, Server IP, PPTP Account and PPTP Password.

| Set PPTP C      | Client                 |
|-----------------|------------------------|
|                 | Oynamic IP O Static IP |
| My IP           | 0.0.0.0                |
| Subnet Mask     | 0.0.0.0                |
| GateWay         | 0.0.0.0                |
| Server IP       |                        |
| PPTP Account    |                        |
| PPTP Password   |                        |
| Retype Password |                        |
| < Back          | Next > Exit            |

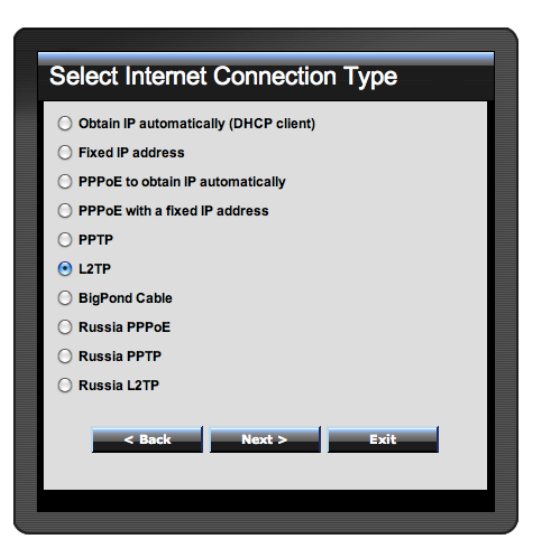

If connected to the Internet using a L2TP (Dial-up xDSL) connection and the ISP provides a Server IP, Account and Password information, choose this option and enter the required information.

| Set L2TP Client |                          |  |  |
|-----------------|--------------------------|--|--|
|                 | • Dynamic IP 🔘 Static IP |  |  |
| My IP           | 0.0.0.0                  |  |  |
| Subnet Mask     | 0.0.0.0                  |  |  |
| Gateway         | 0.0.0.0                  |  |  |
| Server IP       |                          |  |  |
| L2TP Account    |                          |  |  |
| L2TP Password   | •••••                    |  |  |
| Retype Password | •••••                    |  |  |
|                 |                          |  |  |
| < Back          | Next > Exit              |  |  |
|                 |                          |  |  |
|                 |                          |  |  |

#### Big Pond Cable(Australia):

**Russia PPPoE:** 

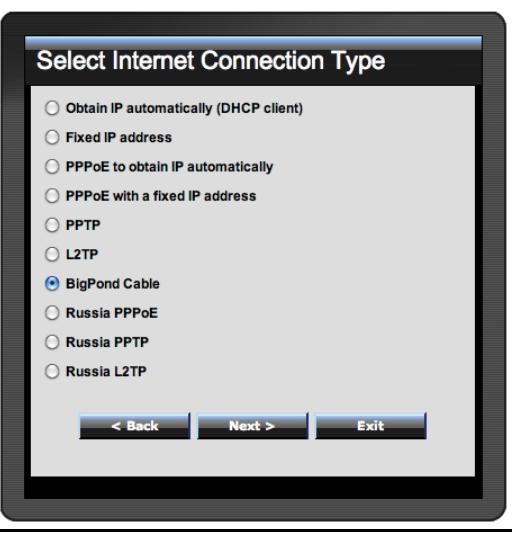

If your ISP is Big Pond Cable, the ISP will provide a User Name, Password, Authentication Server and Login Server IP (Optional). Choose this option and enter the required information.

| Verify Password                                                                                                    | Verify Password Verify Password Auth Server sm-server  Login Server IP (optional)  < Back Next > Exit                                                                                                    | Verify Password Verify Password Auth Server sm-server  Login Server IP (optional)  < Back Next > Exit                                                                                                    | Discourse                                                                                                    | - Dead Oakla data than anna Nadda an tinu                                                          |
|----------------------------------------------------------------------------------------------------|----------------------------------------------------------------------------------------------------|----------------------------------------------------------------------------------------------------|----------------------------------------------------------------------------------------------------|----------------------------------------------------------------------------------------------------|
| Verify Password                                                                                                    | User Name       Password       Verify Password       Auth Server       Server       Login Server IP       (optional)                                                                                                    | Password                                                                                                    | Please set your Big                                                                                                    | gPond Cable data then press Next to continue                                                       |
| Password                                                                                                    | Password                                                                                                    | Password<br>Verify Password<br>Auth Server sm-server<br>Login Server IP<br>(optional)<br>< Back Next > Exit                                                                                                    | User Name                                                                                                    |                                                                                                    |
| Verify Password Auth Server sm-server                                                                                                    | Verify Password Auth Server s Login Server IP (optional)                                                                                                    | Verify Password                                                                                                    | Password                                                                                                    | •••••                                                                                              |
| Auth Server sin-server sin-<br>Login Server IP<br>(optional)                                                                                                    | Auth Server sm-server s<br>Login Server IP<br>(optional)                                                                                                    | Auth Server sm-server s<br>Login Server IP<br>(optional)                                                                                                    | Verify Password                                                                                                    | ••••••                                                                                             |
| Login Server IP<br>(optional)<br>< Back Next > Exit                                                                                                    | Login Server IP (optional)                                                                                                    | Login Server IP<br>(optional)<br>< Back Next > Exit                                                                                                    | Auth Server                                                                                                    | sm-server 📫                                                                                        |
| (optional)           < Back         Next >         Exit                                                                                                    | (optional)           < Back         Next >         Exit                                                                                                    | (optional)<br>< Back Next > Exit                                                                                                    | Login Server IP                                                                                                    |                                                                                                    |
| < Back Next > Exit                                                                                                    | < Back Next > Exit                                                                                                    | < Back Next > Exit                                                                                                    |                                                                                                    | (optional)                                                                                         |
| < Back Next > Exit                                                                                                    | < Back Next > Exit                                                                                                    | < Back Next > Exit                                                                                                    |                                                                                                    |                                                                                                    |
|                                                                                                    |                                                                                                    |                                                                                                    | < Back                                                                                                    | c Next > Exit                                                                                      |
|                                                                                                    |                                                                                                    |                                                                                                    |                                                                                                    |                                                                                                    |
|                                                                                                    |                                                                                                    |                                                                                                    |                                                                                                    |                                                                                                    |
|                                                                                                    |                                                                                                    |                                                                                                    |                                                                                                    |                                                                                                    |
|                                                                                                    |                                                                                                    |                                                                                                    |                                                                                                    |                                                                                                    |
|                                                                                                    |                                                                                                    |                                                                                                    |                                                                                                    |                                                                                                    |
|                                                                                                    |                                                                                                    |                                                                                                    |                                                                                                    |                                                                                                    |
|                                                                                                    |                                                                                                    |                                                                                                    |                                                                                                    |                                                                                                    |
|                                                                                                    |                                                                                                    |                                                                                                    |                                                                                                    |                                                                                                    |
|                                                                                                    |                                                                                                    |                                                                                                    |                                                                                                    |                                                                                                    |
|                                                                                                    |                                                                                                    |                                                                                                    |                                                                                                    |                                                                                                    |
|                                                                                                    |                                                                                                    |                                                                                                    | Oplant Into                                                                                                    |                                                                                                    |
| Select Internet Connection Type                                                                                                    | Select Internet Connection Type                                                                                                    | Select Internet Connection Type                                                                                                    | Select Inte                                                                                                    | met Connection Type                                                                                |
|                                                                                                    |                                                                                                    |                                                                                                    |                                                                                                    |                                                                                                    |
| Obtain IP automatically (DHCP client)  Exerct IP address                                                                                                    | Obtain IP automatically (DHCP client)                                                                                                    | Obtain IP automatically (DHCP client) Exercise 1                                                                                                    | Obtain IP auto                                                                                                    | met Connection Type                                                                                |
| Select Internet Connection Type Obtain IP automatically (DHCP client) Fixed IP address PPPce to obtain IP automatically                                                                                                    | Select Internet Connection Type Obtain IP automatically (DHCP client) Fixed IP address PPPoE to obtain IP automatically                                                                                                    | Select Internet Connection Type Obtain IP automatically (DHCP client) Fixed IP address PPPoE to obtain IP automatically                                                                                                    | Select Inte<br>Obtain IP auto<br>Fixed IP addre                                                                                                    | met Connection Type<br>matically (DHCP client)<br>ess                                              |
| Select Internet Connection Type Obtain IP automatically (DHCP client) Fixed IP address PPPoE to obtain IP automatically PPPoE with a fixed IP address                                                                          | Select Internet Connection Type Obtain IP automatically (DHCP client) Fixed IP address PPPoE to obtain IP automatically PPPoE with a fixed IP address                                                                                                    | Select Internet Connection Type Obtain IP automatically (DHCP client) Fixed IP address PPPoE to obtain IP automatically PPPoE with a fixed IP address                                                                         | Select Inte<br>Obtain IP auto<br>Fixed IP addre<br>PPPoE to obta                                                                                                | met Connection Type<br>matically (DHCP cilent)<br>ess<br>in IP automatically<br>fixed IP address   |
| Select Internet Connection Type Obtain IP automatically (DHCP client) Fixed IP address PPPoE to obtain IP automatically PPPoE with a fixed IP address PPTP                                                                     | Select Internet Connection Type Obtain IP automatically (DHCP client) Fixed IP address PPPoE to obtain IP automatically PPPoE with a fixed IP address PPTP                                                                                                    | Select Internet Connection Type Obtain IP automatically (DHCP client) Fixed IP address PPPoE to obtain IP automatically PPPoE with a fixed IP address PPTP                                                                    | Select Inte<br>Obtain IP auto<br>Fixed IP addre<br>PPPoE to obta<br>PPPoE with a<br>PPTP                                                                        | met Connection Type<br>matically (DHCP client)<br>ass<br>ain IP automatically<br>fixed IP address  |
| Select Internet Connection Type Obtain IP automatically (DHCP client) Fixed IP address PPPoE to obtain IP automatically PPPoE with a fixed IP address PPTP L2TP                                                                | Select Internet Connection Type Obtain IP automatically (DHCP client) Fixed IP address PPPoE to obtain IP automatically PPPoE with a fixed IP address PPTP LZTP                                                                                                    | Select Internet Connection Type Obtain IP automatically (DHCP client) Fixed IP address PPPoE to obtain IP automatically PPPoE with a fixed IP address PPTP L2TP                                                               | Select Inte<br>Obtain IP auto<br>Fixed IP addre<br>PPPoE to obta<br>PPPoE with a<br>PPTP<br>L2TP                                                                | met Connection Type<br>matically (DHCP client)<br>ess<br>ain IP automatically<br>fixed IP address  |
| Select Internet Connection Type Obtain IP automatically (DHCP client) Fixed IP address PPPoE to obtain IP automatically PPPoE with a fixed IP address PPTP L2TP BioPond Cable                                                  | Select Internet Connection Type Obtain IP automatically (DHCP client) Fixed IP address PPPoE to obtain IP automatically PPPoE with a fixed IP address PPTP L2TP BipPond Cable                                                                                                    | Select Internet Connection Type Obtain IP automatically (DHCP client) Fixed IP address PPPoE to obtain IP automatically PPPoE with a fixed IP address PPTP L2TP BioPond Cable                                                 | Select Inte<br>Obtain IP auto<br>Fixed IP addre<br>PPPoE to obta<br>PPPoE with a<br>PPTP<br>L2TP<br>BioPond Cable                                               | met Connection Type<br>matically (DHCP client)<br>ass<br>ain IP automatically<br>fixed IP address  |
| Select Internet Connection Type Obtain IP automatically (DHCP client) Fixed IP address PPPoE to obtain IP automatically PPPoE with a fixed IP address PPTP L2TP BigPond Cable Russia PPPoE                                     | Select Internet Connection Type Obtain IP automatically (DHCP client) Fixed IP address PPPoE to obtain IP automatically PPPoE with a fixed IP address PPTP L2TP BigPond Cable Russia PPPoE                                                                                         | Select Internet Connection Type Obtain IP automatically (DHCP client) Fixed IP address PPPoE to obtain IP automatically PPPoE with a fixed IP address PPTP L2TP BigPond Cable Russia PPPoE                                    | Select Inte<br>Obtain IP auto<br>Fixed IP addre<br>PPPoE to obta<br>PPPoE with a<br>PPTP<br>L2TP<br>BigPond Cable                                               | rnet Connection Type<br>matically (DHCP client)<br>ess<br>hin IP automatically<br>fixed IP address |
| Select Internet Connection Type Obtain IP automatically (DHCP client) Fixed IP address PPPoE to obtain IP automatically PPPoE with a fixed IP address PPTP L2TP BigPond Cable Russia PPPoE Russia PPTP                         | Select Internet Connection Type Obtain IP automatically (DHCP client) Fixed IP address PPPoE to obtain IP automatically PPPoE with a fixed IP address PPTP L2TP BigPond Cable Russia PPTP Busia PPTP                                                                               | Select Internet Connection Type Obtain IP automatically (DHCP client) Fixed IP address PPPoE to obtain IP automatically PPPoE with a fixed IP address PPTP L2TP BigPond Cable Russia PPPoE Russia PPTP                        | Select Inte<br>Obtain IP auto<br>Fixed IP addre<br>PPPoE to obta<br>PPPoE with a<br>PPTP<br>L2TP<br>BigPond Cable<br>Russia PPPoE<br>Russia PPTP                | met Connection Type<br>matically (DHCP client)<br>ess<br>ain IP automatically<br>fixed IP address  |
| Select Internet Connection Type Obtain IP automatically (DHCP client) Fixed IP address PPPoE to obtain IP automatically PPPoE with a fixed IP address PPTP L2TP BigPond Cable Russia PPPoE Russia PPTP Busia PTP Busia 17D     | Select Internet Connection Type Obtain IP automatically (DHCP client) Fixed IP address PPPoE to obtain IP automatically PPPoE with a fixed IP address PPTP L2TP BigPond Cable Russia PPPoE Russia PPTP Buspin 127D Buspin 127D                                                     | Select Internet Connection Type Obtain IP automatically (DHCP client) Fixed IP address PPPoE to obtain IP automatically PPPoE with a fixed IP address PPTP L2TP BigPond Cable Russia PPPoE Russia PPTP Busia 1 37B            | Select Inte<br>Obtain IP auto<br>Fixed IP addre<br>PPPoE to obta<br>PPPoE with a<br>PPTP<br>L2TP<br>BigPond Cable<br>Russia PPPoE<br>Russia PPTP                | met Connection Type<br>matically (DHCP client)<br>ess<br>hin IP automatically<br>fixed IP address  |
| Select Internet Connection Type Obtain IP automatically (DHCP client) Fixed IP address PPPoE to obtain IP automatically PPPoE with a fixed IP address PPTP L2TP BigPond Cable Russia PPPoE Russia PPTP Russia L2TP Russia L2TP | Select Internet Connection Type Obtain IP automatically (DHCP client) Fixed IP address PPPoE to obtain IP automatically PPPoE with a fixed IP address PPTP L2TP BigPond Cable Russia PPPoE Russia PPTP Russia L2TP                                                                 | Select Internet Connection Type Obtain IP automatically (DHCP client) Fixed IP address PPPoE to obtain IP automatically PPPoE with a fixed IP address PPTP L2TP BigPond Cable Russia PPPoE Russia PPTP Russia L2TP            | Select Inte<br>Obtain IP auto<br>Fixed IP addre<br>PPPoE to obta<br>PPPoE with a<br>PPTP<br>L2TP<br>BigPond Cable<br>Russia PPPoE<br>Russia PPTP<br>Russia L2TP | met Connection Type<br>matically (DHCP client)<br>ass<br>ain IP automatically<br>fixed IP address  |
| Select Internet Connection Type Obtain IP automatically (DHCP client) Fixed IP address PPPoE to obtain IP automatically PPPoE with a fixed IP address PPTP L2TP BigPond Cable Russia PPPoE Russia PPTP Russia L2TP             | Select Internet Connection Type Obtain IP automatically (DHCP client) Fixed IP address PPPoE to obtain IP automatically PPPoE with a fixed IP address PPTP L2TP BigPond Cable Russia PPPoE Russia PPTP Russia L2TP                                                                 | Select Internet Connection Type Obtain IP automatically (DHCP client) Fixed IP address PPPoE to obtain IP automatically PPPoE with a fixed IP address PPTP L2TP BigPond Cable Russia PPPoE Russia PPTP Russia L2TP            | Select Inte<br>Obtain IP auto<br>Fixed IP addre<br>PPPoE to obta<br>PPPoE with a<br>PPTP<br>L2TP<br>BigPond Cable<br>Russia PPPoE<br>Russia PPTP<br>Russia L2TP | met Connection Type<br>matically (DHCP client)<br>ass<br>ain IP automatically<br>fixed IP address  |
| Select Internet Connection Type Obtain IP automatically (DHCP client) Fixed IP address PPPoE to obtain IP automatically PPPoE with a fixed IP address PPTP L2TP BigPond Cable Russia PPPoE Russia PPTP Russia L2TP Above Exit  | Select Internet Connection Type Obtain IP automatically (DHCP client) Fixed IP address PPPoE to obtain IP automatically PPPoE with a fixed IP address PPTP L2TP BigPond Cable Russia PPPoE Russia PPPOE Russia L2TP <a href="https://www.backarter.com">www.backarter.com</a> Exit | Select Internet Connection Type Obtain IP automatically (DHCP client) Fixed IP address PPPoE to obtain IP automatically PPPoE with a fixed IP address PPTP L2TP BigPond Cable Russia PPPoE Russia PPTP Russia L2TP Above Exit | Select Inte<br>Obtain IP auto<br>Fixed IP addre<br>PPPoE to obta<br>PPPoE with a<br>PPTP<br>L2TP<br>BigPond Cable<br>Russia PPPoE<br>Russia PPTP<br>Russia L2TP | met Connection Type<br>matically (DHCP client)<br>ess<br>in IP automatically<br>fixed IP address   |

If your ISP is Russian PPPoE, the ISP will provide a User Name, Password. If you have a Static IP WAN Physical IP Address, WAN Physical Subnet Mask and WAN

Physical Gateway IP Address will be required. Choose this option and enter the required information.

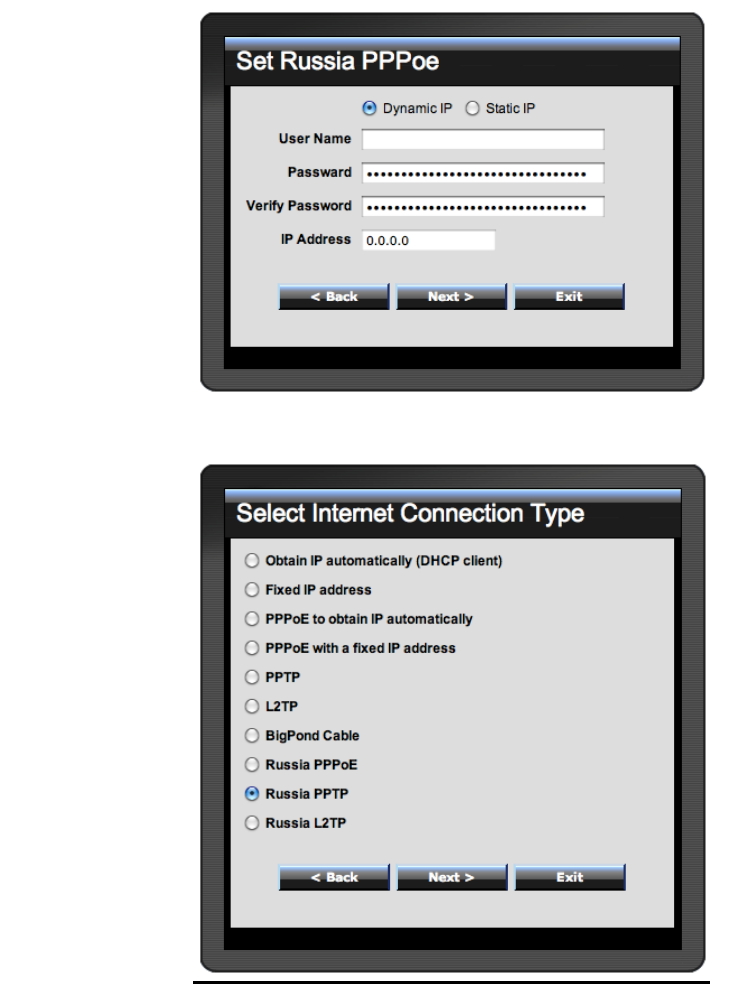

If connected to the Internet using Russian PPTP xDSL connection, enter your server IP, PPTP Account and Password. If using Static IP you must enter your IP, Subnet Mask, Gateway, Server IP, PPTP Account and PPTP Password.

|                    | Oynamic IP O Static IP |  |
|--------------------|------------------------|--|
| My IP              | 0.0.0.0                |  |
| Subnet Mask        | 0.0.0.0                |  |
| GateWay            | 0.0.0.0                |  |
| Server IP          |                        |  |
| PPTP Account       |                        |  |
| PPTP Password      | ••••••                 |  |
| Retype Password    | •••••                  |  |
| < Back Next > Exit |                        |  |

Russia L2TP:

**Russia PPTP:** 

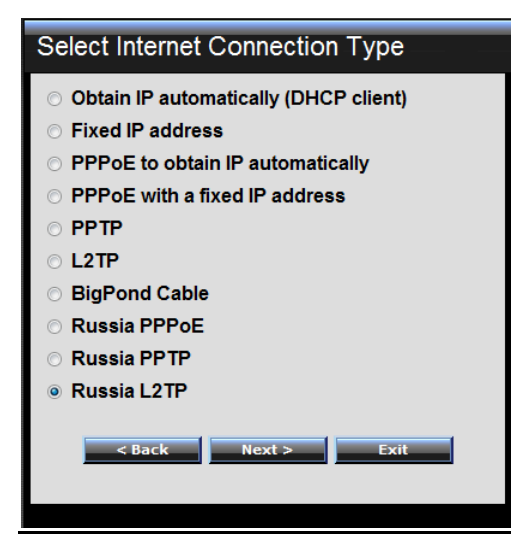

If connected to the Internet using Russian L2TP (Dial-up xDSL) enter your server IP, PPTP Account and Password. If using Static IP you must enter your IP, Subnet Mask, Gateway, Server IP, PPTP Account and PPTP Password.

| Set Russia L2TP Client |                          |  |  |  |  |
|------------------------|--------------------------|--|--|--|--|
|                        | 💿 Dynamic IP 🔘 Static IP |  |  |  |  |
| My IP                  | 0.0.0.0                  |  |  |  |  |
| Subnet Mask            | 0.0.0.0                  |  |  |  |  |
| GateWay                | 0.0.0.0                  |  |  |  |  |
| Server IP              |                          |  |  |  |  |
| L2TP Account           |                          |  |  |  |  |
| L2TP Password          |                          |  |  |  |  |
| Retype Password        |                          |  |  |  |  |
| < Back Next > Exit     |                          |  |  |  |  |
|                        |                          |  |  |  |  |

Step 5: Set Wireless LAN connection

Click "Enable" to enable Wireless LAN. If user enables the Wireless LAN, type the SSID in the text box and select a channel. The SSID and channel must be the same as wireless devices attempting to connect to the WLAN Router.

| 2.4Ghz             |                     |  |  |
|--------------------|---------------------|--|--|
| Wireless LAN       | e Enable ○ Disable  |  |  |
| SSID               | TRENDnet673N        |  |  |
| Channel            | 6                   |  |  |
| 5Ghz               |                     |  |  |
| Wireless LAN       | • Enable () Disable |  |  |
| SSID               | TRENDnet673A        |  |  |
| Channel            | 5.180 GHz - CH 36 🛟 |  |  |
| < Back Next > Exit |                     |  |  |

Step 6: Setup completed

The Setup wizard is now completed. The new settings will be effective after the WLAN Router restarts. Please click "Restart" to reboot the WLAN Router. If user does not want to make any changes, please click "Exit" to quit without any changes. User also can go back to modify the settings by clicking "Back".

| Setup Complete                                            |                  |
|-----------------------------------------------------------|------------------|
| Click "Restart" button to save the settings and restart V | Vireless Router. |
| < Back Restart E                                          | kit              |
|                                                           |                  |
|                                                           |                  |
|                                                           |                  |
|                                                           |                  |

# Main configuration

The screen enables users to configure the LAN & DHCP Server, set WAN parameters, create Administrator and User passwords, and set the local time, time zone, and dynamic DNS.

#### LAN & DHCP Server

This page allows the user to configure LAN and DHCP properties, such as the host name, IP address, subnet mask, and domain name. LAN and DHCP profiles are listed in the DHCP table at the bottom of the screen.

|                                      | DNET              |                      | Wirele      | ss N Gigabit Router<br>TEW-673GRU |
|--------------------------------------|-------------------|----------------------|-------------|-----------------------------------|
| Main<br>• LAN & DHCP Server<br>• WAN | LAN & DHCP        | Server               |             | Help                              |
| Password                             | Host Name         | TEW-673GRU           |             |                                   |
| Time     Dynamic DNS                 | IP Address        | 192.168.10.1         |             |                                   |
| Munless                              | Subnet Mask       | 255.255.255.0        |             |                                   |
| wireless                             | DHCP Server       | 🖲 Enabled 🔘 Disa     | abled       |                                   |
| Status                               | Start IP          | 192.168.10.101       |             |                                   |
| Routing                              | End IP            | 192.168.10.200       |             |                                   |
| Access                               | Domain Name       | [                    |             |                                   |
| Management                           | Lease Time        | 1 Week               |             |                                   |
| Tools                                | Static DHCP       | Enabled      Disable | ed          |                                   |
| Mizzand                              |                   | Cancel               | Apply       |                                   |
| VVizaru                              | Name              |                      |             |                                   |
|                                      | IP Address        |                      |             |                                   |
|                                      | Mac Address       |                      |             |                                   |
|                                      |                   | (Add) (Update)       | Delete (    | Cancel                            |
|                                      | Static DHCP List  |                      |             |                                   |
|                                      | Host Name         | IP Addre             | 55          | MAC Address                       |
|                                      | Dynamic DHCP List |                      |             |                                   |
|                                      | Host Name         | IP Addres            | 55          | MAC Address                       |
|                                      |                   |                      | Copyright © | 2009 TRENDnet. All Rights Reserve |

**Host Name:** Type the host name in the text box. The host name is required by some ISPs. The default host name is "TEW-673GRU"

**IP Address:** This is the IP address of the WLAN Router. The default IP address is 192.168.10.1.

**Subnet Mask:** Type the subnet mask for the WLAN Router in the text box. The default subnet mask is 255.255.255.0.

**DHCP Server:** Enables the DHCP server to allow the WLAN Router to automatically assign IP addresses to devices connecting to the LAN port or wirelessly. DHCP is enabled by default.

All DHCP client computers are listed in the table at the bottom of the screen, providing the host name, IP address, and MAC address of the client.

**Start IP:** Type an IP address to serve as the start of the IP range that DHCP server will use to assign IP addresses to all LAN devices connected to the WLAN Router.

**End IP:** Type an IP address to serve as the end of the IP range that DHCP will use to assign IP addresses to all LAN devices connected to the WLAN Router.

**Domain Name:** Type the local domain name of the network in the text box. This item is optional.

**Lease Time:** The lease time specifies the amount of connection time a network user be allowed with their current dynamic IP address.

**Static DHCP:** This option enables users to statically assign IP address to LAN clients connected to the WLAN router.

Name: Type the name of the LAN client that will be using the static IP address.

**IP** Address: Type an IP address to assign a LAN client.

MAC Address: Enter the MAC address of the specific LAN client that will be using the IP address.

Static DHCP List: List all static IP address assigned on the WLAN router.

**Dynamic DHCP List:** List all assigned DHCP clients on the WLAN router.

WAN

This screen enables users to set up the WLAN Router's WAN connection, specify the IP address for the WAN, add DNS numbers, and enter the MAC address.

| LAN & DHCP Server               | WAN             |                                                                                                    | Help |
|---------------------------------|-----------------|----------------------------------------------------------------------------------------------------|------|
| <u>WAN</u><br>Password          | Connection Type | DHCP Client or Fixed IP                                                                             |      |
| Time<br>Dynamic DNS<br>Vireless | WAN IP          | Obtain IP Automatically     Specify IP     IP Address     Subnet Mask     Default Gateway     0.0.0 |      |
| louting                         | DNS 1           | 0.0.0.0                                                                                             |      |
| Access                          | DNS 2           | 0.0.0.0                                                                                             |      |
| Management<br>Tools             | MAC Address     | 00 - 18 - e7 - 6a - 1f - 1e<br>Clone MAC Address                                                    |      |
| Wizard                          |                 | Cancel Apply                                                                                        |      |

**Connection Type:** Select the connection type, DHCP client or Fixed IP, PPPoE, PPTP, L2TP, BigPond Cable, Russia PPPoE, Russia, PPTP and Russia L2TP from the drop-down list.

**WAN IP:** Select whether user wants to specify an IP address manually, or want to obtain an IP address automatically. When Specify IP is selected, type the IP address, subnet mask, and default gateway in the text boxes. User's ISP will provide with this information.

**DNS 1-2:** Type up to 2 DNS numbers in the text boxes. User's ISP will provide this information.

**MAC Address:** If required by user's ISP, type the MAC address of the WLAN Router WAN interface in this field. Or click on CLONE MAC Address to automatically enter your PC's MAC address.

#### Password

This screen enables users to set administrative and user passwords. These passwords are used to gain access to the WLAN Router interface.

|                             | DNET                      | Wireless N Gigabit Router<br>TEW-673GRU         |
|-----------------------------|---------------------------|-------------------------------------------------|
| Main<br>• LAN & DHCP Server | Password                  | Help                                            |
| • WAN                       | Administrator (The login  | ı name is "admin")                              |
| • Time                      | New Password •••••        |                                                 |
| Dynamic DNS                 | Confirm Password          |                                                 |
| Wireless                    | User (The login name is " | user")                                          |
| Status                      | New Password •••••        |                                                 |
| Routing                     | Confirm Password •••••    |                                                 |
| Access                      |                           | ancel Apply                                     |
| Management                  |                           |                                                 |
| Tools                       |                           |                                                 |
| Wizard                      |                           |                                                 |
|                             |                           |                                                 |
|                             |                           |                                                 |
|                             |                           | Copyright © 2009 TRENDnet. All Rights Reserved. |

Administrator: Type the password the Administrator will use to log into the system. The password must be typed again for confirmation. The Administrator have the ability to apply and setting on the WLAN Router.

**User:** Type the password the User will use to log in to the system. The password must be typed again for confirmation. The User accounts only have the ability to view settings and cannot apply any setting changes.

# Time

This screen enables users to set the time and date for the WLAN Router's real-time clock, select properly time zone, and enable or disable daylight saving.

|                           | DNET                  | Wireless N Gigabit Router<br>TEW-634GRU                               |
|---------------------------|-----------------------|-----------------------------------------------------------------------|
| Main  • LAN & DHCP Server | Time                  | Нер                                                                   |
| WAN     Password          | Local Time            | Apr/17/2009 11:39:54                                                  |
| • <u>Time</u>             | Time Zone             | (GMT-08:00) Pacific Time (US/Canada), Tijuana 🔹                       |
| • Dynamic DNS             | Synchronize<br>the    | Manual -                                                              |
| Status                    | Default NTP<br>server |                                                                       |
| Routing                   |                       | Year 2009 - Month Apr - Day 17 -                                      |
| Access                    | Set the time          | Hour 11 • Minute 39 • Second 54 • Set Time                            |
| Management                | Daylight<br>Saving    | © Enabled ◎ Disabled<br>Start Mar → 3rd → Sun → End Nov → 2nd → Sun → |
| Tools                     |                       | Cancel Apply                                                          |
| Wizard                    |                       |                                                                       |
|                           |                       |                                                                       |
|                           |                       | Copyright © 2008 TRENDnet. All Rights Reserved                        |

**Local Time:** Displays the current time applied on the WLAN Router. **Time Zone:** Select the time zone from the drop-down list.

Synchronize the clock with: Select the clock adjustment method form the dropdown list.

Automatic: Automatically adjust the system time from an entered NTP Server

**Manual:** Manually adjust the system time when you press the *Set Time* button. **Default NTP server:** The Simple Network Time Protocol (SNTP) server allows the WLAN Router to synchronize the system clock to the global Internet through the SNTP Server. Specify the NTP domain name or IP address in the text box.

**Set the time:** Manually setting the WLAN Router system time, press the *Set Time* button to update the system time.

**Daylight Saving:** Enables users to enable or disable daylight saving time. When enabled, select the start and end date for daylight saving time.

## Dynamic DNS

This synchronizes the DDNS server with your current Public IP address when you are online. First, you need to register your preferred DNS with the DDNS provider. Then, please select the DDNS address in the Server Address and fill the related information in the below fields: Host Name, User Name and Password.

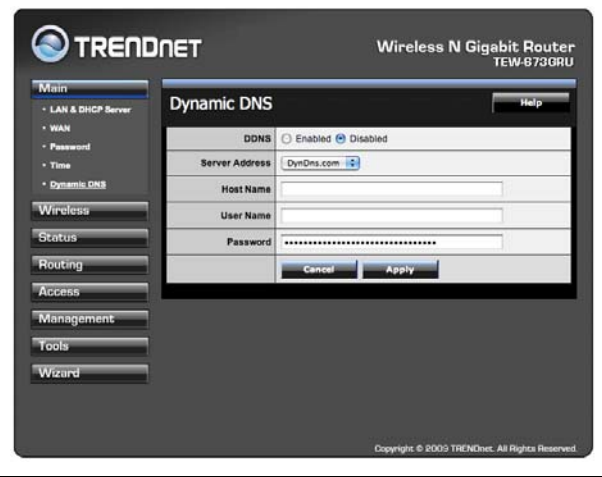

# Wireless

#### Basic

This section enables users to configure the wireless parameters for the WLAN Router.

This page allows you to enable and disable the wireless LAN function, create a SSID, and select the channel for wireless communications.

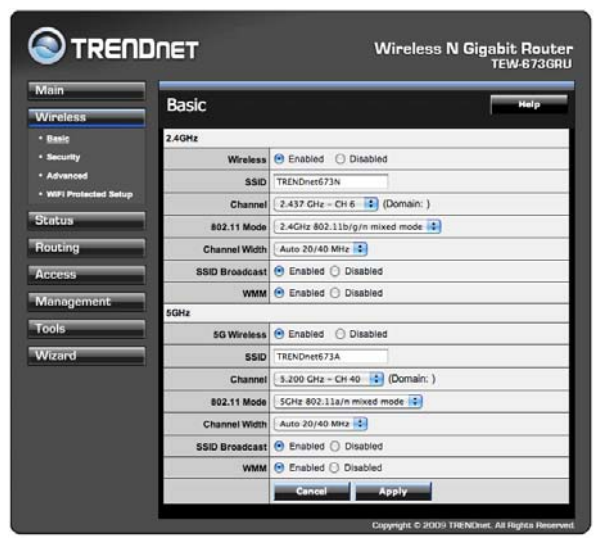

## 2.4GHz

Enable/Disable: Enables or disables 2.4GHz wireless LAN on the WLAN Router.

**SSID:** Type an SSID in the text box. The SSID of any wireless device must match the SSID typed here in order for the wireless device to access the LAN and WAN of the WLAN Router.

**Channel:** Select a transmission channel for wireless communications. The channel of any wireless device must match the channel selected here in order for the wireless device to access the LAN and WAN via the WLAN Router.

**802.11 Mode:** Select one of the following:

- **2.4GHz 802.11b only mode** Select if you are using only 2.4GHz 802.11b wireless clients.
- 2.4GHz 802.11g only mode Select if you are using only 2.4GHz 802.11g wireless clients.
- 2.4GHz 802.11n only mode Select if you are using only 2.4GHz 802.11n wireless clients.
- **2.4GHz 802.11b/g mixed mode** Select if you are using both 2.4GHz 802.11b and 802.11g wireless clients.
- 2.4GHz 802.11b/g/n mixed mode Select if you are using a mix of 2.4GHz 802.11b, 11g, and 11n wireless clients.

Channel Width: Select the Channel Width:

- Auto 20/40 Select if you are using both 802.11n and non-802.11n wireless devices.
- **20MHz** This is the default setting with single channel support required by Wi-Fi regulations.

**SSID Broadcast:** While SSID Broadcast is enabled, all wireless clients will be able to view the WLAN Router's SSID. For security purposes, users may want to disable SSID Broadcast to ensure only authorized clients have access.

**WMM:** If selected the Enable, the WMM (Wi-Fi Multimedia Quality of Service) feature will be enabled.

# .5GHz

Enable/Disable: Enables or disables 5GHz wireless LAN on the WLAN Router.

**SSID:** Type an SSID in the text box. The SSID of any wireless device must match the SSID typed here in order for the wireless device to access the LAN and WAN of the WLAN Router.

**Channel:** Select a transmission channel for wireless communications. The channel of any wireless device must match the channel selected here in order for the wireless device to access the LAN and WAN via the WLAN Router.

**802.11 Mode:** Select one of the following:

- **5GHz 802.11a only mode** Select if you are using only 5GHz 802.11a wireless clients.
- **5GHz 802.11n only mode** Select if you are using only 5GHz 802.11n wireless clients.
- **5GHz 802.11a/n mixed mode** Select if you are using both 5GHz 802.11a and 802.11n wireless clients.

Channel Width: Select the Channel Width:

- Auto 20/40 Select if you are using both 802.11n and non-802.11n wireless devices.
- **20MHz** This is the default setting with single channel support required by Wi-Fi regulations.

**SSID Broadcast:** While SSID Broadcast is enabled, all wireless clients will be able to view the WLAN Router's SSID. For security purposes, users may want to disable SSID Broadcast to ensure only authorized clients have access.

**WMM:** If selected the Enable, the WMM (Wi-Fi Multimedia Quality of Service) feature will be enabled.
# **Security**

This page allows users to set the wireless security of the WLAN router for a secure wireless communication.

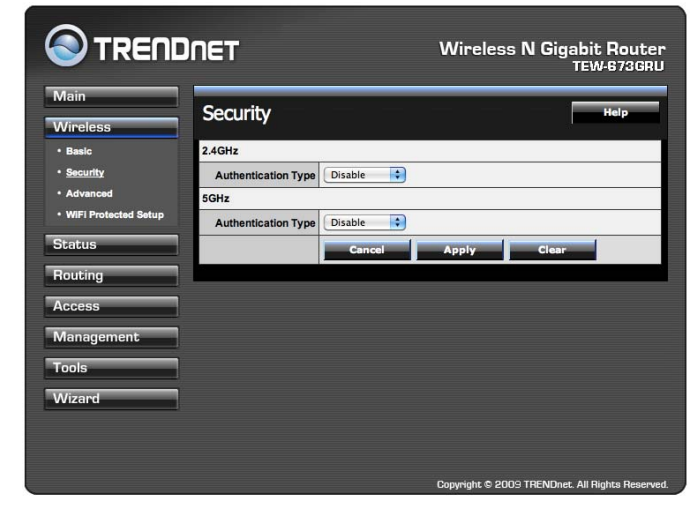

Authentication Type: The authentication type is set to Disable by default. There are four options: Disabled, WEP, WPA, WPA2 and WPA-Auto.

#### **WEP Encryption**

| Security            | Help                          |
|---------------------|-------------------------------|
| 2.4GHz              |                               |
| Authentication Type | WEP                           |
| WEP                 | Open System ○ Shared Key      |
| Mode                | HEX 🛟                         |
| WEP Key             | 64-bit 🗘                      |
| Key 1               | <ul> <li>000000000</li> </ul> |
| Key 2               | 0 00000000                    |
| Key 3               | 0 00000000                    |
| Key 4               | 0 00000000                    |
| 5GHz                |                               |
| Authentication Type | WEP                           |
| WEP                 | Open System ○ Shared Key      |
| Mode                | HEX 🗘                         |
| WEP Key             | 64-bit 🗘                      |
| Key 1               | <ul> <li>000000000</li> </ul> |
| Key 2               | 0 00000000                    |
| Key 3               | 0 00000000                    |
| Key 4               | 0 00000000                    |
|                     | Cancel Apply Clear            |

**WEP:** Open System and Shared Key requires the user to set a WEP key to exchange data with other wireless clients that have the same WEP key.

Mode: Select the key type: ASCII or HEX

**WEP Key:** Select the level of encryption from the drop-down list. The WLAN Router supports, 64 and 128-bit encryption.

**Key 1** ~ **Key 4:** Enables users to create up to 4 different WEP keys. Manually enter a set of values for each key. Select a key to use by clicking the radio button next to the key.

| Security            |               |          |       | Help |
|---------------------|---------------|----------|-------|------|
| 2.4GHz              |               |          |       |      |
| Authentication Type | WPA-AUTO      | 9        |       |      |
| PSK / EAP           | 🔘 PSK 💽 EA    | P        |       |      |
| Cipher Type         |               | S 🔘 Auto |       |      |
| RADIUS Server 1     | IP            | 0.0.0.0  |       |      |
|                     | Port          | 1812     |       |      |
|                     | Shared Secret |          |       | ]    |
| RADIUS Server 2     | IP            | 0.0.0.0  |       |      |
| (Optional)          | Port          | 1812     |       |      |
|                     | Shared Secret |          |       | ]    |
| 5GHz                |               |          |       |      |
| Authentication Type | WPA-AUTO      | 9        |       |      |
| PSK / EAP           | 🔘 PSK 💽 EA    | P        |       |      |
| Cipher Type         |               | S 🔾 Auto |       |      |
| RADIUS Server 1     | IP            | 0.0.0.0  |       |      |
|                     | Port          | 1812     |       |      |
|                     | Shared Secret |          |       |      |
| RADIUS Server 2     | IP            | 0.0.0.0  |       |      |
| (Optional)          | Port          | 1812     |       |      |
|                     | Shared Secret |          |       |      |
|                     | Cancel        | Apply    | Clear |      |

WPA/WPA2/WPA-Auto Security

If WPA, WPA2 or WPA-Auto EAP is selected, the above screen is shown. Please set the length of the encryption key and the parameters for the RADIUS server.

**Cipher Type:** Select the cipher type for TKIP or AES encryption, Selected Auto for auto detects the cipher type.

### **RADIUS Server:**

- 1. Enter the IP address, Port used and Shared Secret by the Primary Radius Server.
- 2. Enter the IP address, Port used and Shared Secret by the Secondary Radius Server. (optional)

#### WPA-PSK/WPA2-PSK Security

If WPA, WPA2 or WPA-Auto PSK is selected the below screen will show.

| Security             | Help                |  |  |  |  |  |
|----------------------|---------------------|--|--|--|--|--|
| 2.4GHz               |                     |  |  |  |  |  |
| Authentication Type  | WPA-AUTO            |  |  |  |  |  |
| PSK / EAP            | ● PSK () EAP        |  |  |  |  |  |
| Cipher Type          | ● TKIP ○ AES ○ Auto |  |  |  |  |  |
| Passphrase :         | •••••               |  |  |  |  |  |
| Confirm Passphrase : |                     |  |  |  |  |  |
| 5GHz                 |                     |  |  |  |  |  |
| Authentication Type  | WPA-AUTO            |  |  |  |  |  |
| PSK / EAP            | ● PSK 〇 EAP         |  |  |  |  |  |
| Cipher Type          | ● TKIP ○ AES ○ Auto |  |  |  |  |  |
| Passphrase :         | •••••               |  |  |  |  |  |
| Confirm Passphrase : | •••••               |  |  |  |  |  |
|                      | Cancel Apply Clear  |  |  |  |  |  |

**Cipher Type:** Select the cipher type for TKIP or AES encryption, Select Auto for auto detects the cipher type.

Passphrase: Enter a passphrase key, the length should be 8 characters at least.

# Advanced

This screen enables users to configure advanced wireless functions.

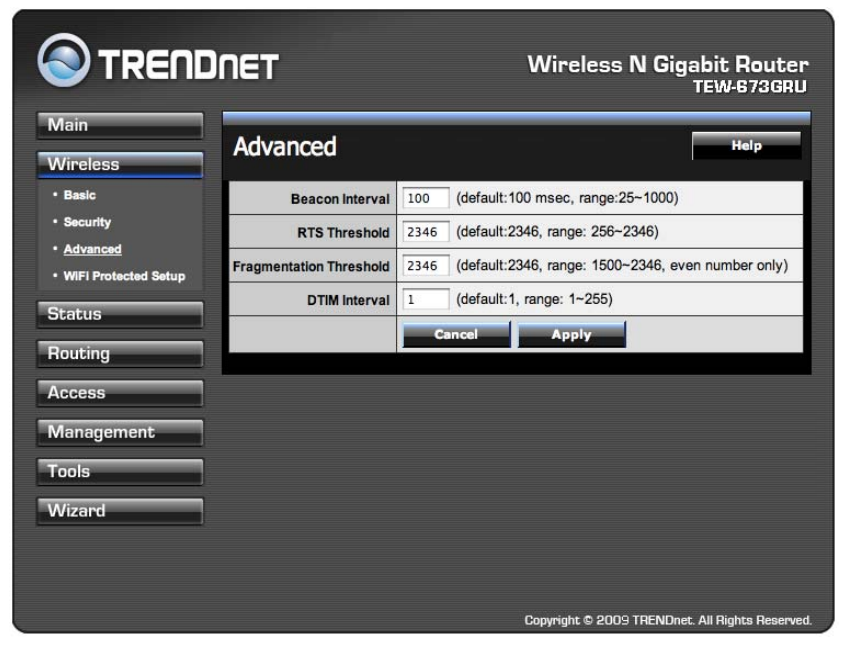

**Beacon Interval:** Type the beacon interval in the text box. User can specify a value from 25 to 1000. The default beacon interval is 100.

**RTS Threshold:** Type the RTS (Request-To-Send) threshold in the text box. This value stabilizes data flow. If data flow is irregular, choose values between 256 and 2346 until data flow is normalized.

**Fragmentation** Threshold: Type the fragmentation threshold in the text box. If packet transfer error rates are high, choose values between 1500 and 2346 until packet transfer rates are minimized.

(NOTE: set this fragmentation threshold value may diminish system performance.

**DTIM Interval:** Type a DTIM (Delivery Traffic Indication Message) interval in the text box. User can specify a value between 1 and 255. The default value is 1.

# WIFI Protected Setup

This screen enables users to configure the Wi-Fi Protected Setup function.

|                      | NET                          |        | Wi                 | reless N G      | igabit Router<br>TEW-673GRU |
|----------------------|------------------------------|--------|--------------------|-----------------|-----------------------------|
| Main<br>Wireless     | Wi-Fi Protecte               | d Set  | up                 |                 | Help                        |
| • Basic              | WPS                          | 🖲 Enab | led O Disabled     | Apply           |                             |
| Security             | Status                       | • UnC  | onfigured 🔘 Config | ured            |                             |
| WIFI Protected Setup | Self-PIN Number              | 865458 | 77                 |                 |                             |
| Status               | Client PIN Number            |        | Start              | PIN             |                             |
| Routing              | Push Button<br>Configuration | Star   | : PBC              |                 |                             |
| Access               | Authentication               |        | Encryp             | tion            | Key                         |
| Management           | Disabled                     |        | None               |                 | -                           |
| Tools                |                              |        |                    |                 |                             |
| Wizard               |                              |        |                    |                 |                             |
|                      |                              |        |                    |                 |                             |
|                      |                              |        |                    |                 |                             |
|                      |                              |        |                    |                 |                             |
|                      |                              | _      | Conuni             | abt @ 2009 TREN | Dogt All Dights Decemed     |

**WPS:** Enable or Disable the WPS (Wi-Fi Protected Setup) function

Status: Displays the state (Un-configured State/Configured State) information of WPS.

Self-PIN Number: Display the default PIN number of the WLAN Router.

**Client PIN Number:** Type Client PIN number that the client uses to negotiate with WLAN Router via WPS protocol. It is only used when users want their station to join WLAN Router's network.

**Push Button Configuration:** Clicking this button will invoke the Push Button Configuration (PBC) method of WPS. It is only used when WLAN Router acts as a Registrar. This feature can also be used by pressing the WPS button on the side of the WLAN Router.

# Status

This selection enables users to view the status of the WLAN Router LAN, WAN and Wireless connections, and view logs and statistics pertaining to connections and packet transfers.

#### **Device Information**

This screen enables users to view the WLAN Router's LAN, Wireless and WAN configurations.

|                              | NET                              | Wireless N Gigabit Router<br>TEW-873GRU          |  |  |  |  |
|------------------------------|----------------------------------|--------------------------------------------------|--|--|--|--|
| Main<br>Wireless             | Device Information               |                                                  |  |  |  |  |
| Status  • Device information | Firmware Versi<br>Router up time | ion: 1.00.18<br>: 0 Day, 5:27:21                 |  |  |  |  |
| • Log                        | WAN                              |                                                  |  |  |  |  |
| Statistic                    | MAC Address                      | 00:18:e7:6a:1f:1e                                |  |  |  |  |
| • Wireless                   | Connection                       | DHCP Client Disconnected DHCP Release DHCP Renew |  |  |  |  |
| Bouting                      | IP                               | 0.0.0.0                                          |  |  |  |  |
| Tibatoning                   | Subnet Mask                      | 0.0.0.0                                          |  |  |  |  |
| Access                       | Default Gateway                  | 0.0.0.0                                          |  |  |  |  |
| Management                   | DNS                              | 0.0.0.0                                          |  |  |  |  |
| Tools                        | Wireless 2.4GH                   | tz                                               |  |  |  |  |
| Wizard                       | Connection                       | 802.11n AP Enable                                |  |  |  |  |
|                              | SSID                             | TRENDnet673N                                     |  |  |  |  |
|                              | Channel                          | 6                                                |  |  |  |  |
|                              | Authentication                   | Disable                                          |  |  |  |  |
|                              | MAC Address                      | 00:18:e7:6a:1f:1d                                |  |  |  |  |
|                              | Wireless 5 GHz                   |                                                  |  |  |  |  |
|                              | Connection                       | 802.11a AP Enable                                |  |  |  |  |
|                              | SSID                             | TRENDnet673A                                     |  |  |  |  |
|                              | Channel                          | 40                                               |  |  |  |  |
|                              | Authentication                   | Disable                                          |  |  |  |  |
|                              | MAC Address                      | 00:18:e7:6a:1f:1f                                |  |  |  |  |
|                              | LAN                              |                                                  |  |  |  |  |
|                              | MAC Address                      | 00:18:e7:6a:1f:1d                                |  |  |  |  |
|                              | IP Address                       | 192.168.10.1                                     |  |  |  |  |
|                              | Subnet Mask                      | 255.255.255.0                                    |  |  |  |  |
|                              | DHCP Server                      | Enabled DHCP Table                               |  |  |  |  |
|                              |                                  | Copyright © 2009 TRENDnet. All Rights Reserved.  |  |  |  |  |

**Firmware Version:** Displays the latest build of the WLAN Router firmware interface. After updating the firmware in Tools - Firmware, check this to ensure that the firmware was successfully updated.

**WAN:** This section displays the WAN interface configuration including the MAC address, Connection status, DHCP client status, IP address, Subnet mask, Default gateway, and DNS.

**Wireless 2.4G/5G:** These sections displays the wireless configuration information, including the MAC address, the Connection status, SSID, Channel and Authentication type.

LAN: This section displays the LAN interface configuration including the MAC address, IP Address, Subnet Mask, and DHCP Server Status. Click "DHCP Table"

to view a list of client stations currently connected to the WLAN Router LAN interface.

Click "*DHCP Release*" to release all IP addresses assigned to client stations connected to the WAN via the WLAN Router. Click "*DHCP Renew*" to reassign IP addresses to client stations connected to the WAN.

### Log

This screen enables users to view a running log of Router system statistics, events, and activities. The log displays up to 200 entries. Older entries are overwritten by new entries. The Log screen commands are as follows:

|                                                 | DNET            | Wireless N Gigabit Route<br>TEW-673GR |                                                                                         |  |
|-------------------------------------------------|-----------------|---------------------------------------|-----------------------------------------------------------------------------------------|--|
| Main<br>Wireless                                | Log             |                                       | Help                                                                                    |  |
| Status                                          | First Page Last | Page Previou                          | s Page (Marshare) Clear Log Refresh                                                     |  |
| Device Information                              | Page: 1 / 9     |                                       |                                                                                         |  |
| • <u>Log</u>                                    | Time            | Туре                                  | Message                                                                                 |  |
| Log Setting                                     | Dec 3 23:17:46  | info                                  | UDHCPD sending OFFER of 192.168.10.102                                                  |  |
| <ul> <li>Statistic</li> <li>Wireless</li> </ul> | Dec 3 23:17:46  | info                                  | UDHCPD sendOffer : device_lan_ip=192.168.10.1 ,<br>device_lan_subnet_mask=255.255.255.0 |  |
|                                                 | Dec 3 23:17:37  | info                                  | UDHCPD sending OFFER of 192.168.10.102                                                  |  |
| Routing                                         | Dec 3 23:17:37  | info                                  | UDHCPD sendOffer : device_lan_ip=192.168.10.1 ,<br>device_lan_subnet_mask=255.255.255.0 |  |
|                                                 | Dec 3 23:17:26  | info                                  | UDHCPD sending OFFER of 192.168.10.102                                                  |  |
| Management<br>Tools                             | Dec 3 23:17:26  | info                                  | UDHCPD sendOffer : device_lan_ip=192.168.10.1 ,<br>device_lan_subnet_mask=255.255.255.0 |  |
| 10015                                           | Dec 3 23:17:17  | info                                  | UDHCPD sending OFFER of 192.168.10.102                                                  |  |
| Wizard                                          | Dec 3 23:17:17  | info                                  | UDHCPD sendOffer : device_lan_ip=192.168.10.1 ,<br>device_lan_subnet_mask=255.255.255.0 |  |
|                                                 | Dec 3 23:17:14  | info                                  | Sending discover                                                                        |  |
|                                                 | Dec 3 23:17:12  | info                                  | Sending discover                                                                        |  |

Click "*First Page*" to view the first page of the log Click "*Last Page*" to view the final page of the log Click "*Previous Page*" to view the page just before the current page Click "*Next Page*" to view the page just after the current page Click "*Clear Log*" to delete the contents of the log and begin a new log Click "*Refresh*" to renew log statistics

**Time:** Displays the time and date that the log entry was created.

Message: Displays summary information about the log entry.

# Log Setting

This screen enables users to set Router Log parameters.

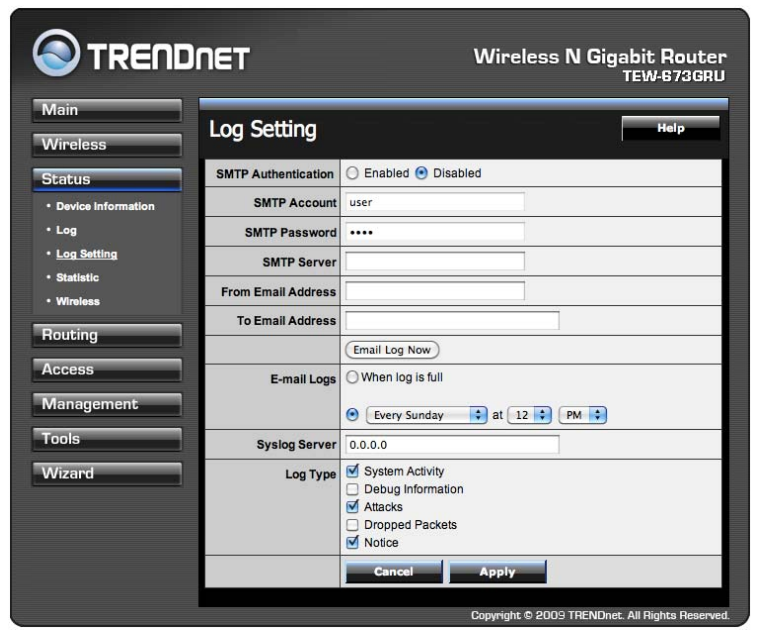

**SMTP Authentication:** Select Enabled SMTP server authentication.

**SMTP Account:** If the SMTP Authentication enabled, fill in the SMTP account name here.

**SMTP Password:** If the SMTP Authentication enabled, fill in the password of the SMTP account here.

**SMTP Server:** Type your SMTP server address here.

**Send to:** Type an email address for the log to be sent to. Click "Email Log Now" to immediately send the current log.

- E-mail Logs: When log is full The time is not fixed. The log will be sent when the log is full, which will depend on the volume of traffic.
- Every day, Every Monday ... The log is sent on the interval specified.
  - If "Every day" is selected, the log is sent at the time specified.
  - If the day is specified, the log is sent once per week, on the specified day.
  - Select the time of day you wish the E-mail to be sent.
  - If the log is full before the time specified to send it, it will be sent regardless.

**Syslog Server:** Type the IP address of the Syslog Server if user wants the WLAN Router to listen and receive incoming Syslog messages.

**Log Type:** Enables users to select what items will be included in the log:

System Activity: Displays information related to WLAN Router operation.

**Debug Information:** Displays information related to errors and system malfunctions.

Attacks: Displays information about any malicious activity on the network.

**Dropped Packets:** Displays information about packets that have not been transferred successfully.

Notice: Displays important notices by the system administrator.

#### Statistic

This screen displays a table that shows the rate of packet transmission via the WLAN Router's LAN, WAN ports and Wireless 2.4G/5G (in bytes per second).

|                                        | DNET                   |       |     | Wireless N           | Gigabit Rout<br>TEW-673G |
|----------------------------------------|------------------------|-------|-----|----------------------|--------------------------|
| Main<br>Wireless                       | Statist                | ic    |     |                      | Help                     |
| Status                                 | Utilization<br>(bytes) | LAN   | WAN | Wireless 2.4GHz      | Wireless 5GHz            |
| <ul> <li>Device Information</li> </ul> | Send                   | 32044 | 0   | 13139                | 0                        |
| • Log                                  | Receive                | 11193 | 0   | 6700                 | 0                        |
| • Wireless<br>Routing                  |                        |       |     |                      |                          |
| Access                                 |                        |       |     |                      |                          |
| Management                             |                        |       |     |                      |                          |
| Tools                                  |                        |       |     |                      |                          |
| Wizard                                 |                        |       |     |                      |                          |
|                                        |                        |       |     |                      |                          |
|                                        |                        |       |     | Copyright © 2009 TRE | NDnet. All Rights Res    |

Click "Reset" to erase all statistics and begin logging statistics again.

# Wireless

This screen enables users to view wireless information about wireless devices that are connected to the WLAN Router.

|                           | DNET            | Wireless N Gigabit Router<br>TEW-873GRU         |
|---------------------------|-----------------|-------------------------------------------------|
| Main<br>Wireless          | Wireless        | Help                                            |
| Status                    | Wireless 2.4GHz |                                                 |
| Device Information        | Connected Time  | MAC Address                                     |
| • Log                     | 00:17:55        | 00:19:df:d6:03:37                               |
| Log Setting     Statistic |                 |                                                 |
| • <u>Wireless</u>         | Wireless 5GHz   |                                                 |
| Routing                   | Connected Time  | MAC Address                                     |
| Access                    |                 | t                                               |
| Management                |                 |                                                 |
| Tools                     |                 |                                                 |
| Wizard                    |                 |                                                 |
|                           |                 |                                                 |
|                           |                 | Copyright © 2009 TRENDnet. All Rights Reserved. |

**Connected Time:** Lists all wireless clients and how long they have been connected WLAN Router.

MAC Address: Displays the wireless client's MAC address.

# Routing

This selection enables users to set how the WLAN Router forwards data: Static and Dynamic. Routing Table enables users to view the information created by the WLAN Router that displays the network interconnection topology.

#### Static

It enables users to set parameters by which the WLAN Router forwards data to its destination if the network has a static IP address.

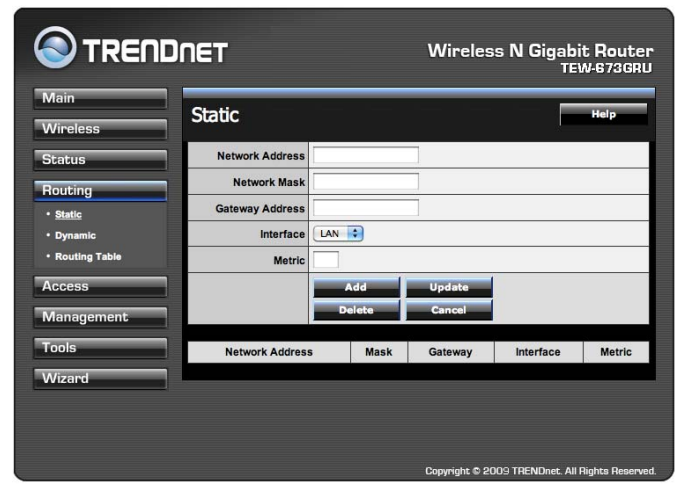

**Network Address:** Type the static IP address the network uses to access the Internet. Contact the ISP or network administrator for this information.

**Network Mask:** Type the network (subnet) mask of the network. If this field is left blank, the network mask defaults to 255.255.255.0. Contact the ISP or network administrator for this information.

**Gateway Address:** Type the gateway address of the network. Contact the ISP or network administrator for this information.

Interface: Select an interface, WAN or LAN, to connect to the Internet.

Metric: Select which metric that the user wants to apply to this configuration.

Add: Click to add the configuration to the static IP address table at the bottom of the page.

**Update:** Select one of the entries in the static IP address table at the bottom of the page, and after changing parameters, click "Update" to confirm the changes.

**Delete:** Select one of the entries in the static IP address table at the bottom of the page and click "Delete" to remove the entry.

**New:** Click "New" to clear the text boxes and add required information to create a new entry.

# Dynamic

This screen enables users to set NAT parameters.

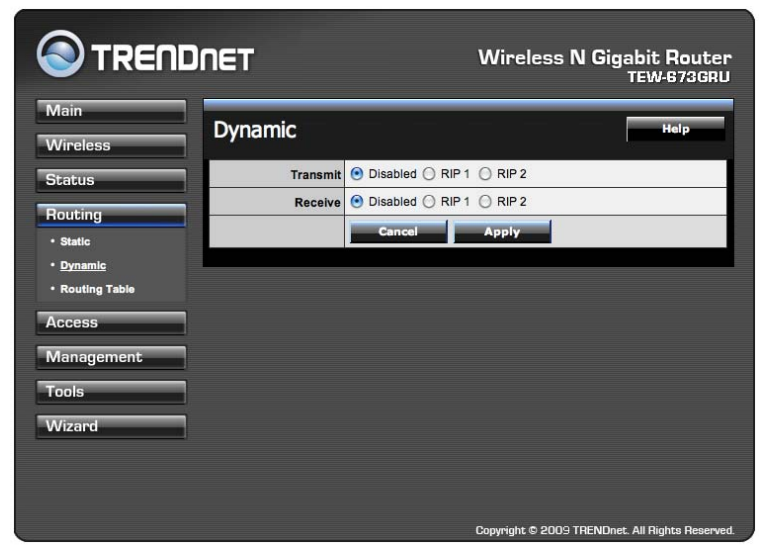

**Transmit:** Click the radio buttons to set the desired transmit parameters, Disabled, RIP 1, or RIP 2.

**Receive:** Click the radio buttons to set the desired transmit parameters, Disabled, RIP 1, or RIP 2.

#### **Routing Table**

This displays the routing table of the WLAN Router. The routing table is a database created by the WLAN Router that displays the network interconnection topology.

| Main                                                      | Pouting Ta      | ble           |                 |                |        | lein    |  |
|-----------------------------------------------------------|-----------------|---------------|-----------------|----------------|--------|---------|--|
| Wireless                                                  |                 | DIE           |                 |                |        | nerp    |  |
| Status                                                    | Network Address | Network Mask  | Gateway Address | Interface      | Metric | Туре    |  |
| Routing                                                   | 192.168.10.0    | 255.255.255.0 | 0.0.0.0         | LAN            | 0      | Dynamic |  |
| Static                                                    | 239.0.0.0       | 255.0.0.0     | 0.0.0.0         | LAN            | 0      | Dynamic |  |
| <ul> <li>Dynamic</li> <li><u>Routing Table</u></li> </ul> | 127.0.0.0       | 255.0.0.0     | 0.0.0.0         | Local Loopback | 0      | Dynamic |  |
| Access                                                    |                 |               |                 |                |        |         |  |
| Management                                                |                 |               |                 |                |        |         |  |
| Tools                                                     |                 |               |                 |                |        |         |  |
| Wizard                                                    |                 |               |                 |                |        |         |  |

Network Address: Displays the network IP address of the connected node. Network Mask: Displays the network (subnet) mask of the connected node. Gateway Address: Displays the gateway address of the connected node. Interface: Displays whether the node is connected via a WAN or LAN. Metric: Displays the metric of the connected node.

Type: Displays whether the node has a static or dynamic IP address

# Access

This page defines access restrictions, set up protocol and IP filters, create virtual servers, access for special applications such as games, and set firewall rules.

#### Filter

Using filters to deny or allow the users to access. Five types of filters to select: MAC, URL blocking, IP, Protocol filter and Domain blocking.

#### MAC Filters

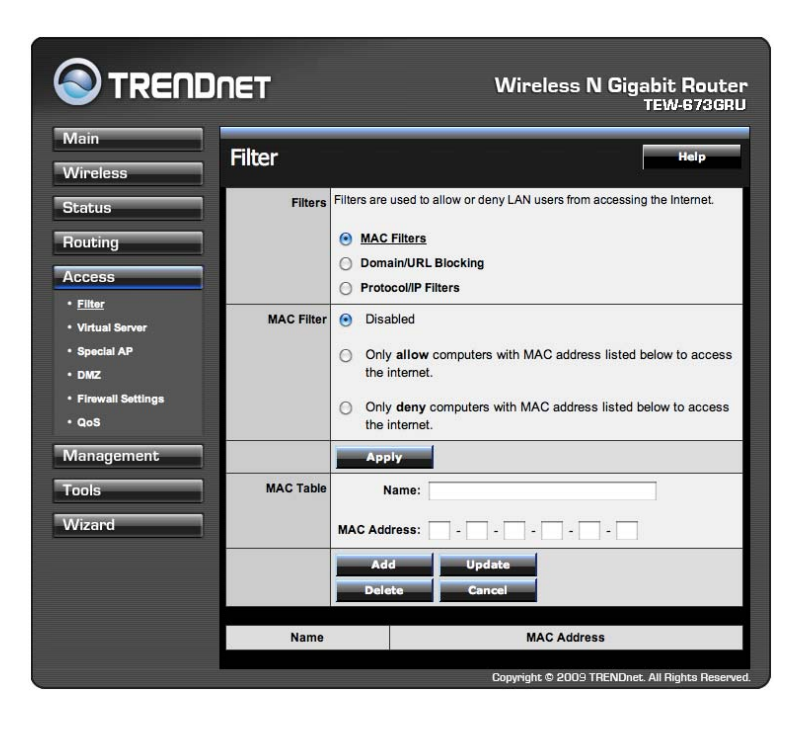

**MAC Filter:** Enables you to allow or deny network access to LAN and/or WLAN users based upon the MAC address of their network interface.

Disable: Disable the MAC filter function.

Allow: Allow computers listed on the MAC Table access through the WLAN router.

**Select Deny:** Denied computers will not have access through the WLAN Router and will not be able to access anything on the network including Internet.

**MAC Table:** Use this section to create a user profile which Internet access is denied or allowed. The user profiles are listed in the table at the bottom of the page. (Note: Click anywhere in the item. Once the line is selected, the fields automatically load the item's parameters, which you can edit.)

**Name:** Type the name of the user to be permitted/denied access.

MAC Address: Type the MAC address of the user's network interface.

Add: Click to add the user to the list at the bottom of the page.

**Update:** Click to update information for the user, if you have changed any of the fields.

**Delete:** Select a user from the table at the bottom of the list and click Delete to remove the user profile.

New: Click New to erase all fields and enter new information.

#### **Domain/URL Blocking**

You could specify the domains that allow users to access or deny by clicking one of the two items. Also, add the specified domains in the text box.

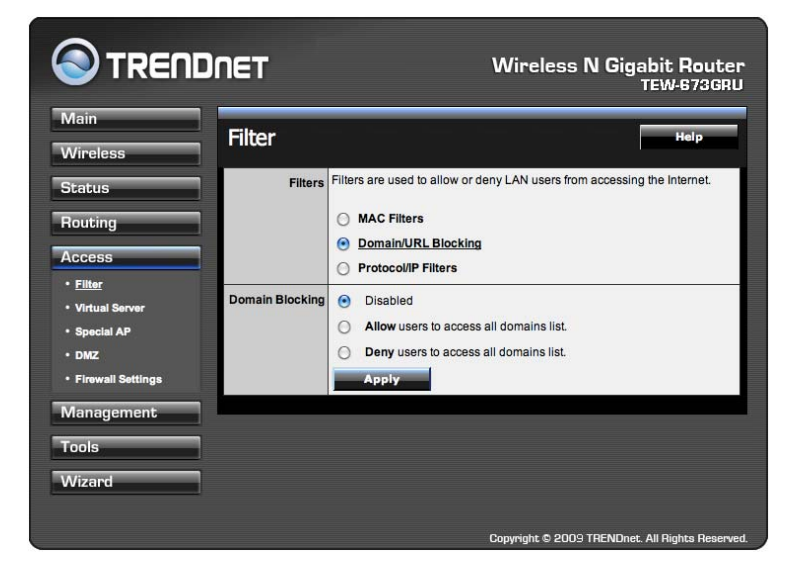

**Disable:** Disable the Domain/URL Blocking function.

Allow: Allow users to access all domains except "Domains List".

Deny: Deny users to access all domains except "Domains List".

**Domains List:** List Domain/URL you will Denied or Allowed.

Add: Click to Add button to add domain to the Domains list.

**Delete:** Select a Domain/URL from the table at the bottom of the list and click Delete to remove the Domain/URL.

#### Protocol/IP Filters

This screen enables you to define a minimum and maximum IP address range filter; all IP addresses falling within the range are not allowed Internet access. The IP filter profiles are listed in the table at the bottom of the page. (Note: Click anywhere in the item. Once the line is selected, the fields automatically load the item's parameters, which you can edit.)

|      |               |                    | Wire               | eless IN Gigabit F<br>TEW-G   |  |
|------|---------------|--------------------|--------------------|-------------------------------|--|
| Filt | er            |                    |                    | н                             |  |
|      |               |                    |                    | 3                             |  |
|      | Filters Fil   | ters are used to a | llow or deny LAN u | users from accessing the Inte |  |
|      | 0             | MAC Filters        |                    |                               |  |
|      | 0             | ) Domain/URL E     | Blocking           |                               |  |
|      | 6             | Protocol/IP Filt   | ers                |                               |  |
|      |               |                    |                    |                               |  |
| Edit | protocol Fil  | ter in List        |                    |                               |  |
|      | Enable C      | ) Enable 🔘 Dis     | sabled             |                               |  |
|      | Name          |                    |                    |                               |  |
|      | Protocol      | rotocol TCP 😜      |                    |                               |  |
|      | Port          |                    |                    |                               |  |
|      | IP Range      |                    | -                  |                               |  |
|      |               | Add                | Update             |                               |  |
|      |               | Delete             | Cancel             |                               |  |
|      | Name          | Protocol           | Port Range         | IP Range                      |  |
|      | Filter FTP    | Any                | 20-21              | 0.0.0.0-0.0.0.0               |  |
| Θ    | Filter HTTP   | Any                | 80-80              | 0.0.0.0-0.0.0.0               |  |
|      | Filter HTTPS  | Any                | 443-443            | 0.0.0-0.0.0.0                 |  |
|      | Filter DNS    | Any                | 53-53              | 0.0.0-0.0.0.0                 |  |
|      | Filter SMTP   | Any                | 25-25              | 0.0.0.0-0.0.0.0               |  |
|      | Filter POP3   | Any                | 110-110            | 0.0.0.0-0.0.0.0               |  |
|      | Filter Telnet | Any                | 23-23              | 0.0.0.0-0.0.0.0               |  |

**Enable:** Click to enable or disable the IP address filter.

**Name:** Type the name of the user to be denied access.

**Protocol:** Select a protocol (TCP or UDP) to use for the virtual server.

**Port:** Type the port range of the protocol.

**IP Range:** Type the IP range. IP addresses falling between this value and the Range End are not allowed to access the Internet.

Add: Click to add the IP range to the table at the bottom of the screen.

**Update:** Click to update information for the range if you have selected a list item and have made changes.

Delete: Select a list item and click Delete to remove the item from the list.

Cancel: Click the *Cancel* button to erase all fields and enter new information.

# Virtual Server

This screen enables users to create a virtual server via the WLAN Router. If the WLAN Router is set as a virtual server, remote users requesting Web or FTP services through the WAN are directed to local servers in the LAN. The WLAN Router redirects the request via the protocol and port numbers to the correct LAN server. The Virtual Sever profiles are listed in the table at the bottom of the page.

Note: When selecting items in the table at the bottom, click anywhere in the item. The line is selected, and the fields automatically load the item's parameters, which user can edit.

|                                      | ET             |               | Wireless N       | l Gigabit Router<br>TEW-673GRU |
|--------------------------------------|----------------|---------------|------------------|--------------------------------|
| Main<br>Wireless                     | /irtual Serve  | er            |                  | Help                           |
| Status                               | Enable         | 🔿 Enable 💿 D  | isabled          |                                |
| Pouting                              | Name           |               |                  |                                |
| Houting                              | Protocol       | ТСР           |                  |                                |
| Access                               |                |               |                  |                                |
| Filter                               | Private Port   |               |                  |                                |
| Special AP                           | Public Port    |               |                  |                                |
| • DMZ                                | LAN Server     |               |                  |                                |
| Firowall Sottings     QoS Management |                | Add<br>Delete | Update<br>Cancel |                                |
| Teele                                |                | Name          | Protocol         | LAN Server                     |
|                                      | Virtual Server | FTP           | TCP 21/21        | 0.0.0.0                        |
| Wizard                               | Virtual Server | HTTP          | TCP 80/80        | 0.0.0.0                        |
|                                      | Virtual Server | HTTPS         | TCP 443/443      | 0.0.0                          |
| 9                                    | Virtual Server | DNS           | UDP 53/53        | 0.0.0.0                        |
|                                      | Virtual Server | SMTP          | TCP 25/25        | 0.0.0.0                        |
| 0                                    | Virtual Server | POP3          | TCP 110/110      | 0.0.0.0                        |
|                                      | Virtual Server | Telnet        | TCP 23/23        | 0.0.0.0                        |
|                                      | PPTP           |               | TCP 1723/1723    | 0.0.0.0                        |
| 6                                    | NetMeeting     |               | TCP 1720/1720    | 0.0.0.0                        |

**Enable:** Click to enable or disable the virtual server.

**Name:** Type a descriptive name for the virtual server.

**Protocol:** Select a protocol (TCP or UDP) to use for the virtual server.

**Private Port:** Type the port number of the computer on the LAN that is being used to act as a virtual server.

**Public Port:** Type the port number on the WAN that will be used to provide access to the virtual server.

LAN Server: Type the LAN IP address that will be assigned to the virtual server.

Add: Click to add the virtual server to the table at the bottom of the screen.

**Update:** Click to update information for the virtual server if the user has selected a listed item and has made changes.

Delete: Select a listed item and click "Delete" to remove the item from the list.

Cancel: Click *Cancel* button to erase all fields and enter new information.

# Special AP

This screen enables users to specify special applications, such as games which require multiple connections that are blocked by NAT. The special applications profiles are listed in the table at the bottom of the page.

Note: When selecting items in the table at the bottom, click anywhere in the item. The line is selected, and the fields automatically load the item's parameters, which user can edit.

|                                                                                     | Dne | T            |          |                                                             | Wireless N Gigabit Router<br>TEW-873GRU        |
|-------------------------------------------------------------------------------------|-----|--------------|----------|-------------------------------------------------------------|------------------------------------------------|
| Main<br>Wireless                                                                    | Sp  | ecial AP     | <u>}</u> |                                                             | Help                                           |
| Status                                                                              |     | Er           | nable    | O Enabled 💿                                                 | Disabled                                       |
| Bouting                                                                             |     | N            | lame     |                                                             |                                                |
| Access  • Filter  • Virtual Server  • Special AP  • DMZ  • Firewall Settings  • QoS |     | Inco         | ming     | Protoc<br>Port Rang<br>Protoc<br>Protoc<br>Protoc<br>Protoc | ol TCP :<br>je                                 |
| Management                                                                          |     | Name         | Trig     | ger Port Range                                              | Incoming Port                                  |
| Tools                                                                               |     | Battle.net   | Any      | 5112-6112                                                   | Any 6112                                       |
| NACd                                                                                |     | Dialpad      | Any      | 7175-7175                                                   | Any 51200-51201,51210                          |
| vvizaro                                                                             |     |              | Any      | 2019-2019                                                   | Any 2000-2038,2025-2051,2069,2085,3010-3030    |
|                                                                                     |     | PC-to-Phone  | Any      | 12053-12053                                                 | Any 12120,12122,24150-24220                    |
|                                                                                     |     | Quick Time 4 | Any      | 554-554                                                     | Any 6970-6999                                  |
|                                                                                     |     |              |          |                                                             | Copyright © 2009 TRENDnet. All Rights Reserved |

**Enable:** Click to enable or disable the application profile. When enabled, users will be able to connect to the application via the WLAN Router's WAN connection. Click "Disabled" on a profile to prevent users from accessing the application on the WAN connection.

**Name:** Type a descriptive name for the application.

**Trigger:** Defines the outgoing communication that determines whether the user has legitimate access to the application.

- **Protocol:** Select the protocol (TCP, UDP, or ICMP) that can be used to access the application.
- **Port Range:** Type the port range that can be used to access the application in the text boxes.

**Incoming:** Defines which incoming communications users are permitted to connect with.

- **Protocol:** Select the protocol (TCP, UDP, or ICMP) that can be used by the incoming communication.
- **Port:** Type the port number that can be used for the incoming communication.

Add: Click to add the special application profile to the table at the bottom of the screen.

**Update:** Click to update information for the special application if user have selected a list item and have made changes.

**Delete:** Select a list item and click Delete to remove the item from the list.

Cancel: Click *Cancel* button to erase all fields and enter new information.

### DMZ

This screen enables users to create a DMZ for those computers that cannot access Internet applications properly through the WLAN Router and associated security settings.

Note: Any clients added to the DMZ exposes the clients to security risks such as viruses and unauthorized access.

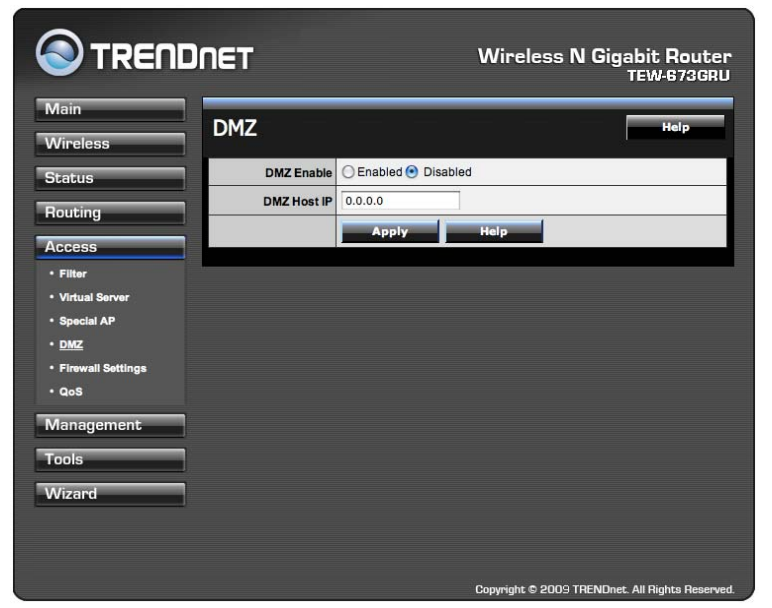

Enable: Click to enable or disable the DMZ.

**DMZ Host IP:** Type a host IP address for the DMZ. The computer with this IP address acts as a DMZ host with unlimited Internet access.

**Apply:** Click to save the settings.

# Firewall Settings

This screen enables users to set up the firewall. The WLAN Router provides basic firewall functions, by filtering all the packets that enter the WLAN Router using a set of rules. The rules are listed in sequential order--the lower the rule number, the higher the priority the rule has.

| Main<br>Wireless  | Fir          | ewall S | Settings            | 6              |              | 1              | Help           |
|-------------------|--------------|---------|---------------------|----------------|--------------|----------------|----------------|
| Status            | Enable       |         | O Enable 💿 Disabled |                |              |                |                |
| Douting           |              | Name    |                     |                |              |                |                |
| noucing           | Action       |         | 🔘 Allow 💿 Deny      |                |              |                |                |
| Access            |              |         | Interface           | IP Range Start | IP Ran       | ge End         | Protocol       |
| • Filter          | Source       |         |                     | *              | *            |                |                |
| Virtual Server    |              |         |                     |                |              |                | *              |
| • DMZ             | Destination  |         | WAN 😜               | *              | *            |                |                |
| Firewall Settings |              |         |                     |                |              |                | •              |
| • QoS             | Ad           | d Updat | e) (Delete)         | Cancel Priorit | y Up) (Prior | ity down) (Upo | date Priority) |
| Management        |              | Action  |                     | Name           | Source       | Destination    | Protoco        |
| Tools             | $\checkmark$ | Allow   | Allow to Pir        | ng WAN port    | WAN,*        | WAN,*          | ICMP,*         |
|                   | 1            | Deny    | Default             |                | WAN,*        | LAN,*          | Any,*          |
| Wizard            | $\checkmark$ | Allow   | Default             |                | LAN,*        | WAN,*          | Any,*          |

**Enable:** Click to enable or disable the firewall rule profile.

Name: Type a descriptive name for the firewall rule profile.

Action: Select whether to allow or deny packets that conform to the rule. Source: Defines the source of the incoming packet that the rule is applied to.

- Interface: Select which interface (WAN or LAN) the rule is applied to.
- **IP Range Start:** Type the start IP address that the rule is applied to.
- **IP Range End:** Type the end IP address that the rule is applied to.

**Destination:** Defines the destination of the incoming packet that the rule is applied to.

- Interface: Select which interface (WAN or LAN) the rule is applied to.
- **IP Range Start:** Type the start IP address that the rule is applied to.
- **IP Range End:** Type the end IP address that the rule is applied to.
- **Protocol:** Select the protocol (TCP, UDP, or ICMP) of the destination.
- **Port Range:** Select the port range.

Add: Click to add the rule profile to the table at the bottom of the screen.

**Update:** Click to update information for the rule if the user has selected a listed item and has made changes.

**Delete:** Select a listed item and click *Delete* button to remove the entry from the list. **New:** Click "New" to erase all fields and enter new information.

**Priority Up:** Select a rule from the list and click **"Priority Up"** to increase the priority of the rule.

**Priority Down:** Select a rule from the list and click **"Priority Down"** to decrease the priority of the rule.

**Update Priority:** After increasing or decreasing the priority of a rule, click **"Update Priority"** to save the changes.

QoS

The QoS Engine option helps improve your network gaming performance by prioritizing applications. By default the QoS Engine settings are disabled and application priority is not classified automatically.

|                                                                                                    | DNEI |                                                                   | Wirel               | ess N Gigabit Router<br>TEW-673GRU                                                       |
|----------------------------------------------------------------------------------------------------|------|-------------------------------------------------------------------|---------------------|------------------------------------------------------------------------------------------|
| Main<br>Wireless                                                                                                    | Qos  | 5                                                                 |                     | Help                                                                                     |
| Routing Access                                                                                                    |      | Enable Traffic Shaping :<br>Manual Uplink Speed :                 | 128     kbps << Sel | lect Transmission Rate                                                                   |
| <ul> <li>Filter</li> <li>Virtual Server</li> <li>Special AP</li> <li><u>DMZ</u></li> <li>Firewall Settings</li> </ul> |      | Enable QoS Engine :<br>Automatic Classification :                 | ব<br>হ<br>হ         |                                                                                          |
| • qos<br>Management                                                                                                   |      | Name                                                              | Priority            | Protocol                                                                                 |
| Tools<br>Wizard                                                                                                    |      | Local IP Range<br>0.0.0.0 to :                                    | 1 (*                | 18) 6 << TCP +<br>Local Port Range<br>0 to 6553                                          |
|                                                                                                    | -    | Remote IP Range<br>0.0.0.0 to 3<br>Name                           | Priority            | Remote Port Range           0         to 6553           Protocol           18)         6 |
|                                                                                                    | 0    | Local IP Range<br>0.0.0.0 to 2<br>Remote IP Range<br>0.0.0.0 to 2 | 255.255.255.255     | Local Port Range<br>0 to 6553<br>Remote Port Range<br>0 to 6553                          |

**Enable Traffic Shaping:** This option is disabled by default. Enable this option for better performance and experience with online games and other interactive applications.

**Manual Uplink Speed:** This option is enabled by default when the QoS Engine option is enabled. This option will allow your router to automatically determine the uplink speed of your Internet connection.

**Enable QoS Engine:** This option is disabled by default. Enable this option for better performance and experience with online games and other interactive applications.

**Dynamic Fragmentation:** This option should be enabled when you have a slow Internet uplink. It helps to reduce the impact that large low priority network packets can have on more urgent ones.

**Automatic Classification:** This option is enabled by default. This will allow your router to automatically determine the network priority of running programs.

# Management

Management enables users to set up the Remote Management feature.

# **Remote Management**

This screen enables users to set up remote management. Using remote management, the WLAN Router can be configured through the WAN via a Web browser. A user name and password are required to perform remote management.

| TRENDNET Wireless N Gigabit Router |                                                                      |  |  |  |
|------------------------------------|----------------------------------------------------------------------|--|--|--|
| Main<br>Wireless                   | nagement Help                                                        |  |  |  |
| Status HT<br>Routing<br>Access     | TP<br>Enable Disabled<br>Port: 8080<br>Remote IP Range:<br>From * To |  |  |  |
| Management Allow to Ping WAN Pe    | ert 📀 Enabled 🔘 Disabled                                             |  |  |  |
| Tools PPT                          | P C Enabled Disabled                                                 |  |  |  |
| Wizard L21                         | P   Enabled  Disabled                                                |  |  |  |
|                                    | Cancel Apply                                                         |  |  |  |
|                                    |                                                                      |  |  |  |

HTTP: Enables users to set up HTTP access for remote management.

Allow to Ping WAN Port: Type a range of Router IP addresses that can be pinged from remote locations

**UPnP Enable:** UPnP is short for Universal Plug and Play that is a networking architecture that provides compatibility among networking equipment, software, and peripherals. The WLAN Router is an UPnP-enabled Router and will only work with other UPnP devices/software. If user does not want to use the UPnP functionality, select "Disabled" to disable it.

**PPTP:** Enables users to set up PPTP access for remote management.

L2TP: Enables users to set up L2TP access for remote management.

**SPI:** Enable SPI (Stateful Packet Inspection, also known as dynamic packet filtering) helps to prevent cyber attacks by tracking more state per session. It validates that the traffic passing through the session conforms to the protocol.

# Tools

This page enables users to restart the system, save and load different settings as profiles, restore factory default settings, run a setup wizard to configure WLAN Router settings, upgrade the firmware, and ping remote IP addresses.

#### Restart

Click "Restart" to restart the system in the event the system is not performing correctly.

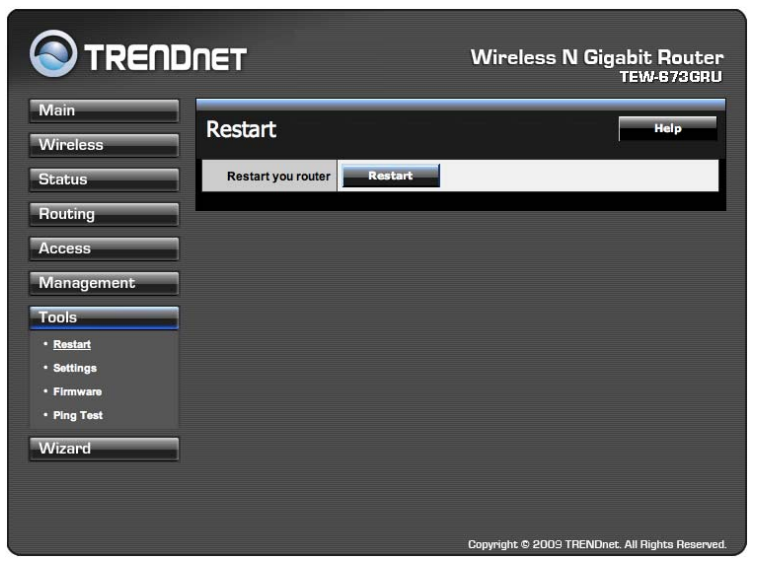

#### Settings

This screen enables users to save settings as a profile and load profiles for different circumstances. User can also load the factory default settings, and run a setup wizard to configure the WLAN Router and Router interface.

|                                                            | DNET                                                | Wireless N Gigabit Router<br>TEW-673GRU |
|------------------------------------------------------------|-----------------------------------------------------|-----------------------------------------|
| Main<br>Wireless<br>Status                                 | Settings<br>Save configuration settings             | Help                                    |
| Routing<br>Access<br>Management                            | Restore configuration settings Load Settings        | Browse) Load                            |
| Tools  • Restart • <u>Settlings</u> • Firmware • Ping Test | Restore factory default settings<br>Restore Restore |                                         |
| Wizard                                                     |                                                     |                                         |

**Save Settings:** Click "Save" to save the current configuration as a profile that can load when necessary.

**Load Settings:** Click "Browse" and go to the location of a stored profile. Click "Load" to load the profile's settings.

**Restore Factory Default Settings:** Click "Restore" to restore the default settings. All configuration changes will lost.

#### Firmware

This screen enables users to keep the WLAN Router firmware up to date.

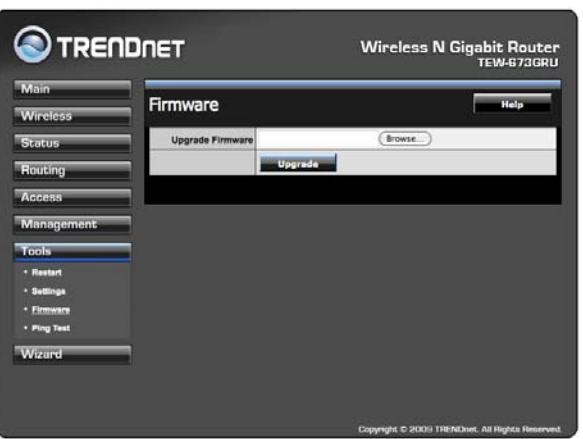

#### Please follow the below instructions:

Download the latest firmware from the manufacturer's Web site, and save it to disk. Click **"Browse**" and go to the location of the downloaded unzipped firmware file. Select the file and click **"Upgrade**" to update the firmware to the latest release.

# Ping

The ping test enables users to determine whether an IP address or host is present on the Internet. Type the host name or IP address in the text box and click Ping.

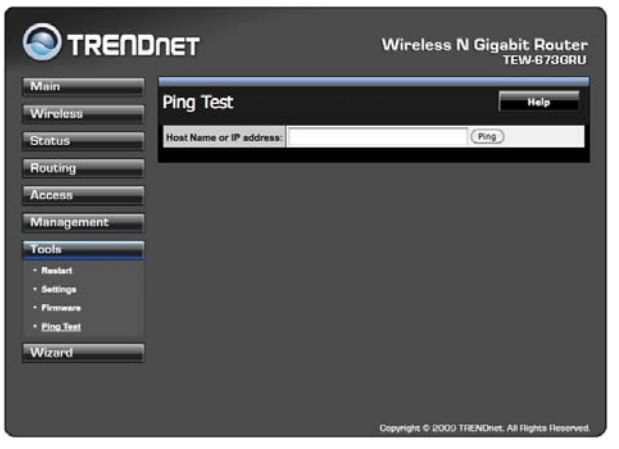

# **USING THE LCD PANEL**

The LCD panel provides information on device, performance, settings, and helps to initiate WPS (Wi-Fi Protected Setup).

# Main Menu

When turning on the router, the Welcome screen appears. After a few seconds, the Main Menu screen appears.

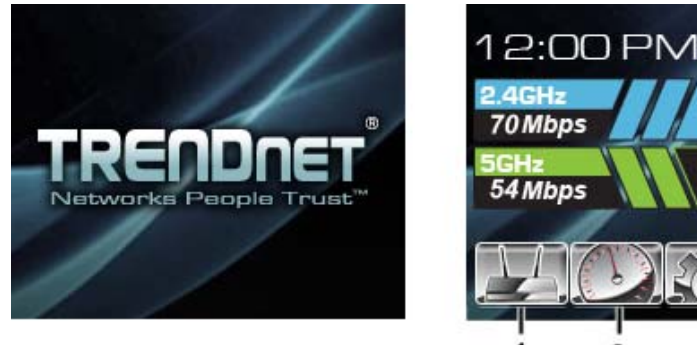

|   | Menu        | Description                                                                          |              |
|---|-------------|--------------------------------------------------------------------------------------|--------------|
| 1 | Device Info | Provides information about the router, Internet, wireless, and wired connection.     | See page 56. |
| 2 | Performance | Provides performance data.                                                           | See page 58. |
| 3 | Settings    | Provides information on setting values, and options to restart and reset the router. | See page 59. |
| 4 | WPS         | Helps to initiate Wi-Fi Protected Setup.                                             | See page 62. |

# **Navigation Keys**

The router is equipped with navigation keys to access menus and apply options on the LCD panel:

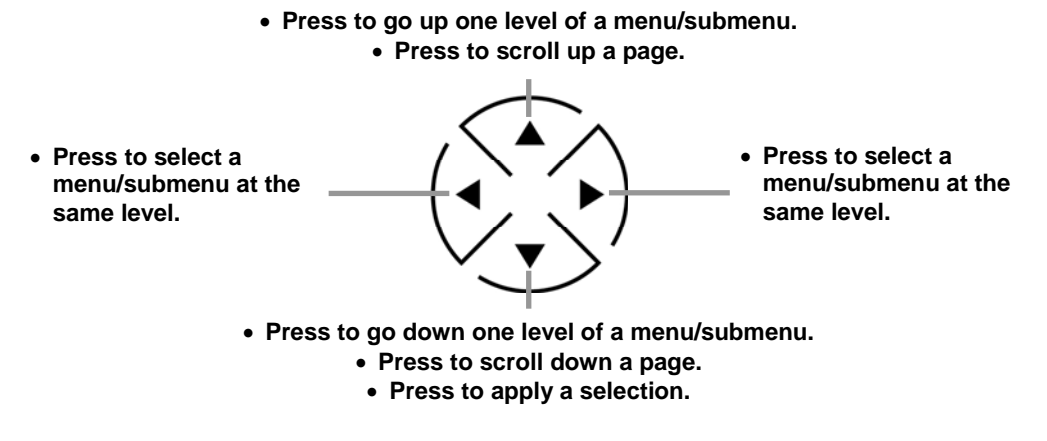

# **Device Info Menu**

The Device Info menu provides information about the router, Internet, wireless, and wired connection, including hardware/firmware version, router uptime, WAN type, radio band, security, IP address, etc.

To enter the Device Info menu, press  $\mathbf{\nabla}$  to highlight the Device Info icon on the Main Menu screen.

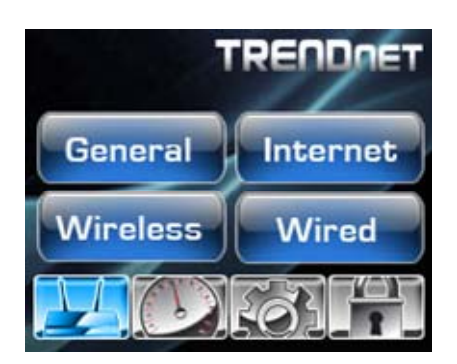

Four options are available: General, Internet, Wireless, and Wired.

#### General

- 1. To select **General**, press ▼ to highlight **General** on the Device Info menu.
- 2. Press ▼ again to enter the General screen. Information about device name, hardware version, firmware version, and router uptime are displayed.

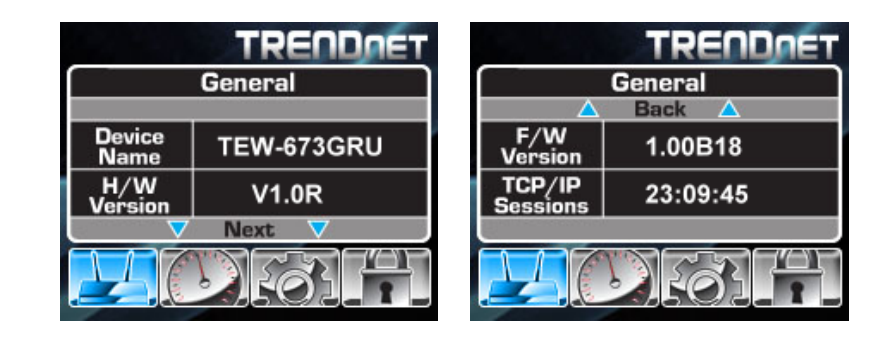

NOTE: ▼ Next ▼ indicates that more pages are available, press
▼ to view next page. If ▲ Back ▲ appears at the top of the page, press ▲ to view the previous page.

3. To go back to the Device Info menu or the Main Menu screen, press ▲ repeatedly until the desired menu or screen is reached.

#### Internet

- 1. To select **Internet**, press ▼ and ► to highlight **Internet** on the Device Info menu.
- 2. Press ▼ to enter the Internet screen. Information about WAN type, link status, cable status, and connected time are displayed.

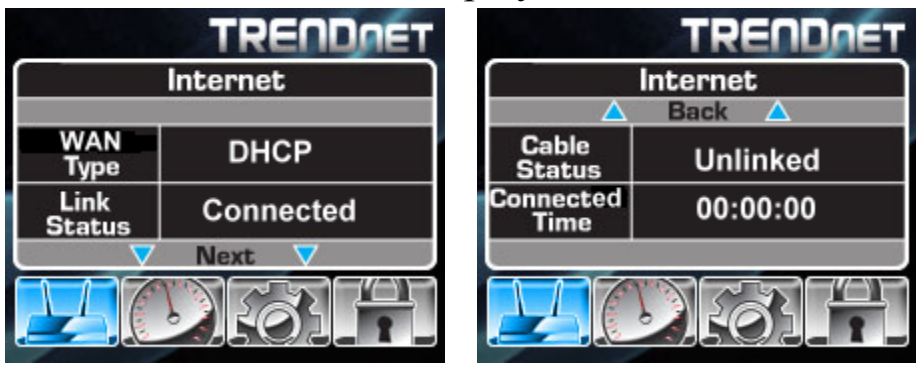

3. To go back to the Device Info menu or the Main Menu screen, press ▲ repeatedly until the desired menu or screen is reached.

#### Wireless

- 1. To select Wireless, press ▼ and ► to highlight Wireless on the Device Info menu.
- 2. Press ▼ to enter the Wireless screen. Information about SSID name, MAC address, radio band, channel, and security are displayed.

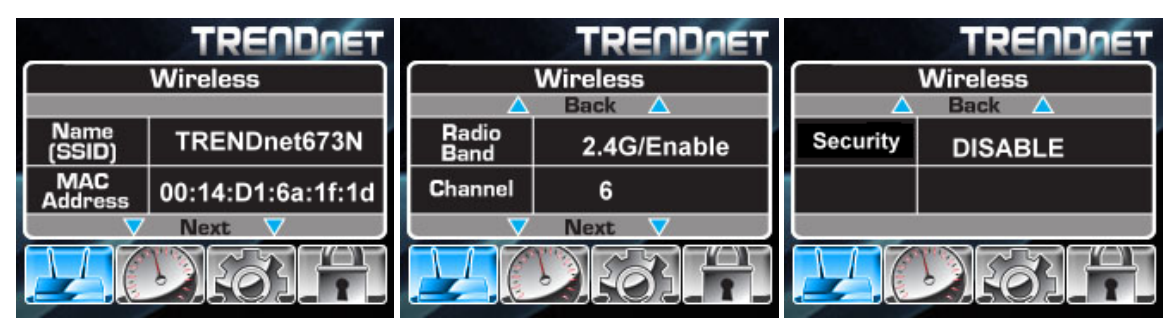

3. To go back to the Device Info menu or the Main Menu screen, press ▲ repeatedly until the desired menu or screen is reached.

# Wired

- 1. To select **Wired**, press  $\checkmark$  and  $\blacktriangleright$  to highlight **Wired** on the Device Info menu.
- 2. Press ▼ to enter the Wired screen. Information about IP address, subnet, DHCP server, MAC address, and LAN status are displayed.

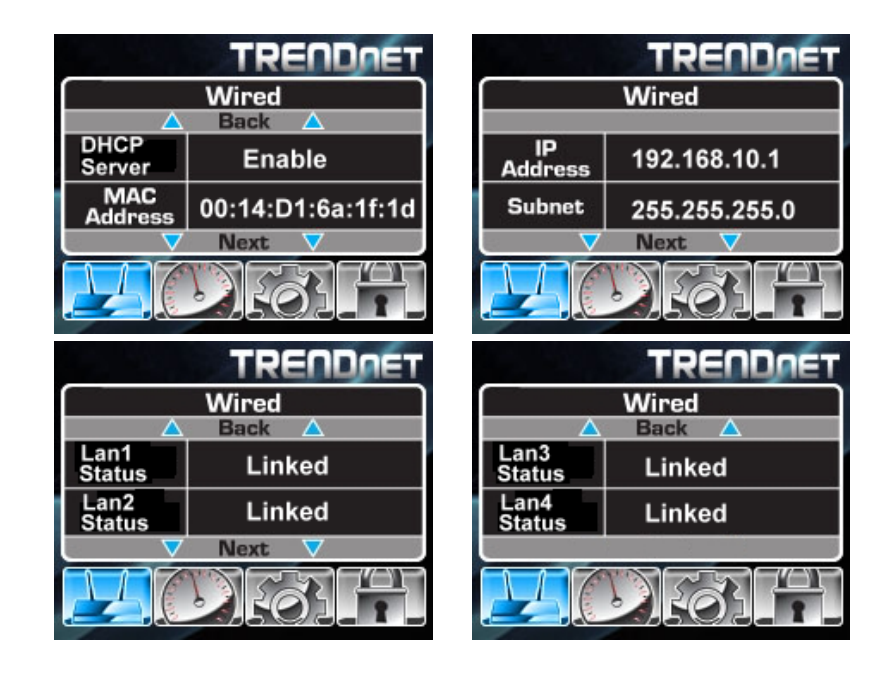

3. To go back to the Device Info menu or the Main Menu screen, press ▲ repeatedly until the desired menu or screen is reached.

# **Performance Menu**

The Performance menu provides performance data on 2.4 GHz, 5 GHz, wired, and Internet connection.

To enter the Performance menu, press  $\vee$  and  $\triangleright$  to highlight the Performance icon on the Main Menu screen.

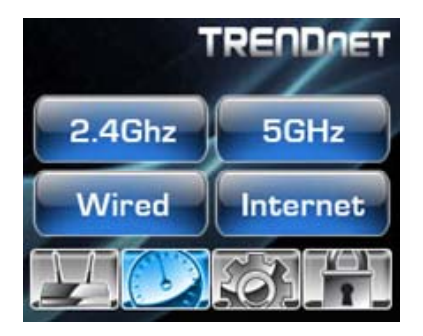

Four options are available: 2.4GHz, 5GHz, Wired, and Internet.

- 1. On the Performance menu, press ▼ and ► to highlight 2.4GHz, 5GHz, Wired, or Internet.
- 2. Press ▼ to enter the selected performance screen. Information about the data transfer rate is displayed.

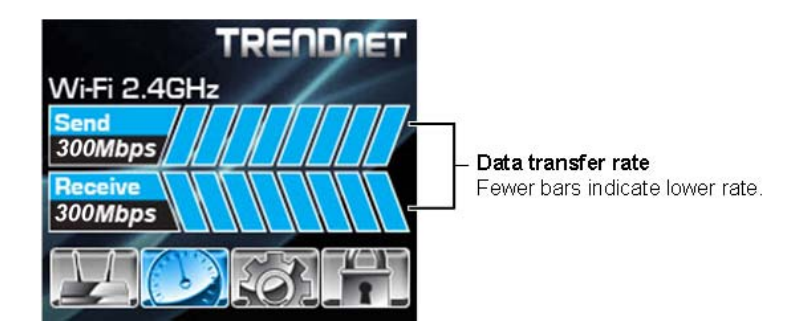

- 3. To go back to the Performance menu, press  $\blacktriangle$  twice.

# **Settings Menu**

The Settings menu provides information on date, time, and connected devices. In addition, the menu also provides options to restart and reset the router.

To enter the Settings menu, press  $\vee$  and  $\triangleright$  to highlight the Settings icon on the Main Menu screen.

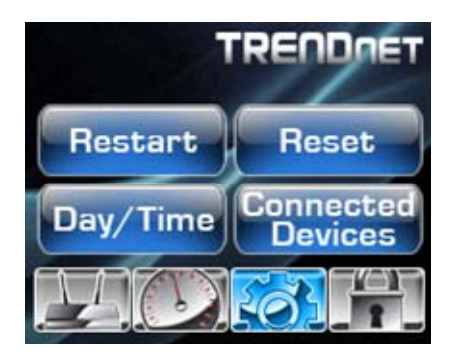

Four options are available: Restart, Reset, Date/Time, and Connected Devices.

#### Restart

- 1. To select **Restart**, press ▼ to highlight **Restart** on the Settings screen.
- 2. Press  $\mathbf{\nabla}$ . A confirmation message appears.

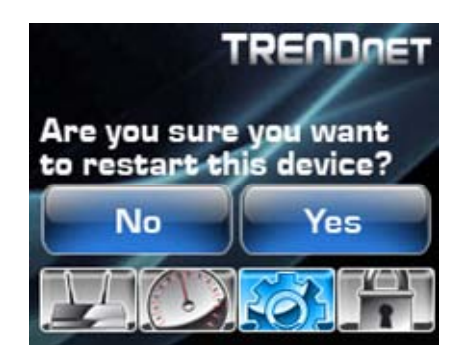

- 3. Press  $\blacktriangleleft$  or  $\blacktriangleright$  to select **Yes** or **No**.
  - Select **Yes** to restart the device.
  - Select No to return to the previous screen.
- 4. Press  $\mathbf{\nabla}$  to apply.

#### Reset

- 1. To select **Reset**, press  $\vee$  and  $\triangleright$  to highlight **Reset** on the Settings menu.
- 2. Press  $\mathbf{\nabla}$ . A confirmation message appears.

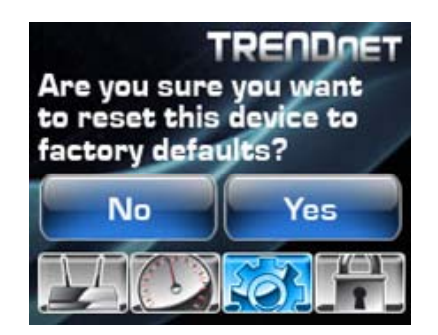

- 3. Press  $\blacktriangleleft$  or  $\blacktriangleright$  to select Yes or No.
  - Select **Yes** to reset the device to factory defaults.
  - Select No to return to the previous screen.
- 4. Press  $\mathbf{\nabla}$  to apply.

### Date/Time

- 1. To select **Date/Time**, press ▼ and ► to highlight **Date/Time** on the Settings menu.
- 2. Press  $\mathbf{\nabla}$  to enter the Time/Date screen.

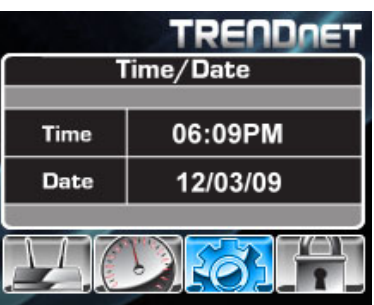

- 3. Information about date and time is displayed.
- 4. To go back to the Settings menu, press  $\blacktriangle$  twice.
- 5. To go back to the Main Menu screen, press ◄ to reach the Device Info menu then press ▲.

### **Connected Devices**

- 1. To select **Connected Devices**, press ▼ and ► to highlight **Connected Devices** on the Settings menu.
- 2. Press ▼ to enter the Connected Devices screen. Information about connected devices is displayed.

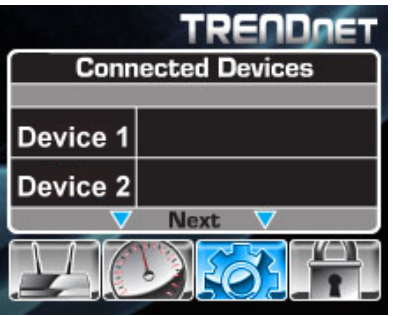

NOTE: ▼ Next ▼ indicates that more pages are available, press ▼ to view the next page. If ▲ Back ▲ appears at the top of the page, press ▲ to view the previous page.

- 3. To go back to the Settings menu, press ▲ repeatedly until the desired menu is reached.
- 4. To go back to the Main Menu screen, press < to reach the Device Info screen then press ▲.</li>

# WPS Menu

The WPS menu helps to initiate WPS (Wi-Fi Protected Setup). Step-by-step instructions are provided to go through the procedure.

To enter the WPS menu, press  $\vee$  and  $\triangleright$  to highlight the WPS icon on the Main Menu screen.

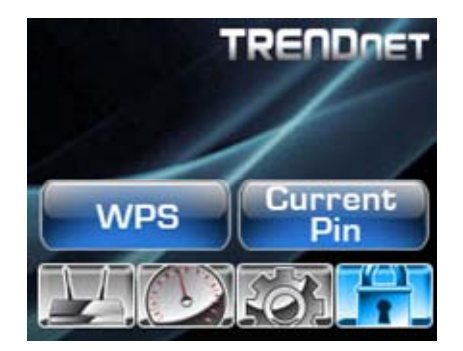

Two options are available: WPS and Current PIN.

#### WPS

To use WPS, ensure that the device that you want to connect with the router has a wireless adapter installed and a WPS button.

- 1. To select **WPS**, press **▼** to highlight **WPS** on the WPS menu.
- 2. Press  $\mathbf{\nabla}$  to enter the WPS screen.
- 3. Press the WPS button of the other device.

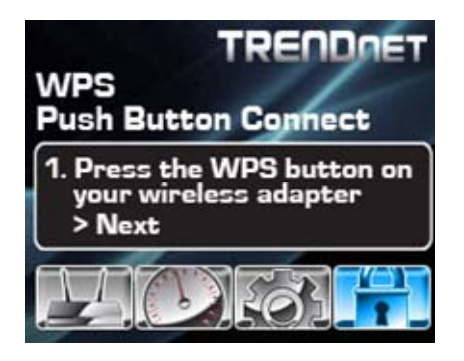

4. Press  $\mathbf{\nabla}$  to go to the next step.

5. Press the WPS button of the router, which is located on the right side.

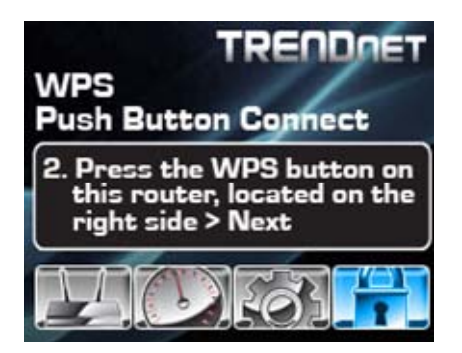

6. Press  $\mathbf{\nabla}$  to go to the next step.

**NOTE:** You have to wait for a few minutes to establish the connection.

7. If the connection succeeds, a success message appears. The Device IP and MAC address are displayed.

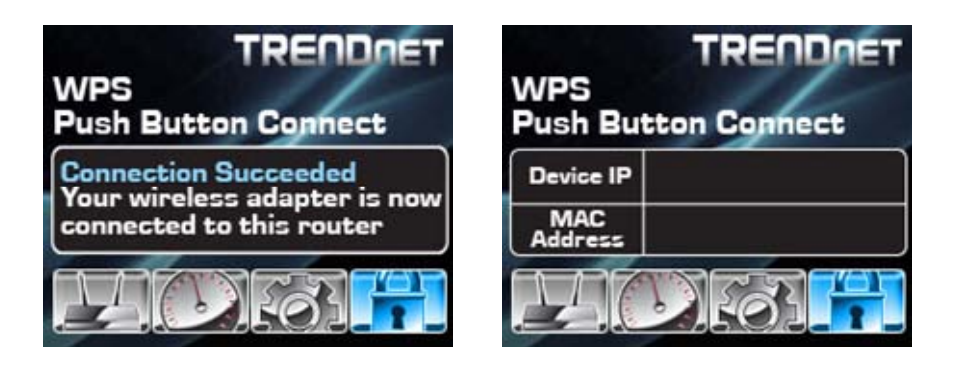

If the connection fails, the failure message appears. Ensure that all hardware are well installed and powered up, then try again.

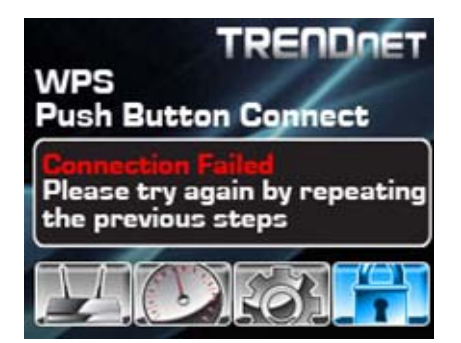

# **Current PIN**

- 1. To select **Current PIN**, press ▼ and ► to highlight **Current PIN** on the WPS menu.
- 2. Press  $\mathbf{\nabla}$ . A confirmation message appears.
- 3. Press  $\blacktriangleleft$  or  $\blacktriangleright$  to select **Yes** or **No**:
  - Select **Yes** to refresh the PIN number. After few seconds, the new PIN number appears on the screen.

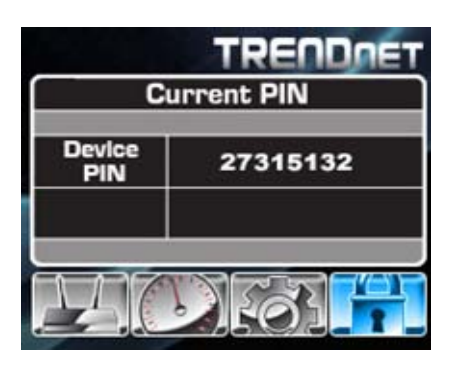

- Select **No** to return to the previous screen.
- 4. Enter the PIN number on your device.

# **USB CONTROL CENTER UTILITY**

# Utility

The USB Control Center Utility is used to connect your computer to USB devices connected to the WLAN Router. The utility allows you to use USB devices as if they were connected directly to your PC through the Wireless N Gigabit Router with USB port (TEW-673GRU).

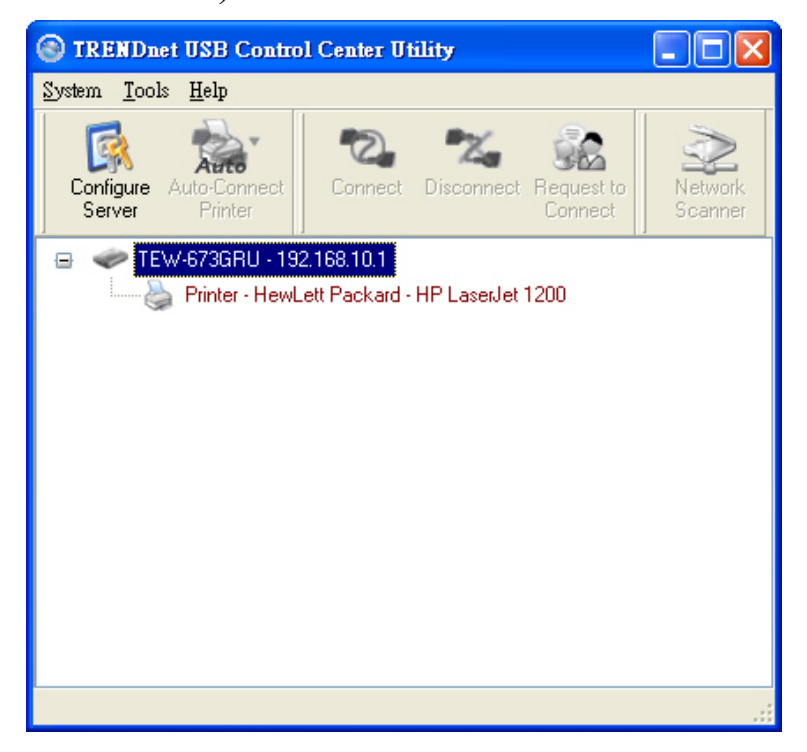

#### System

Select this feature to completely close and exit from USB Control Center utility.

#### Configure

This option allows you to enable/disable the ability to automatically run the USB Control Center Utility when your computer turns on.

| S Control Center - Configure |
|------------------------------|
| Basic                        |
| OK Cancel Apply              |

#### Auto-Connect Printer List

Provides a list of installed printers on your computer. Select the printer you would like to add into the Auto-Connect Printer Lists.

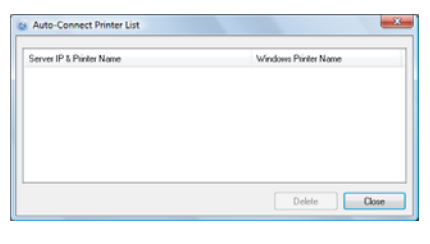

# **Configure Server**

Click this button to configure the USB server and to log into the user interface of the Wireless N Gigabit Router with USB port (TEW-673GRU).

# **Print Sharing**

This section describes how to use a USB printer through the WLAN Router. Note: For proper installation it is recommended that the printer's drivers are installed before connecting it to the USB port.

#### **Auto Connect Printer**

Click this button to configure selected printer for Auto-Connect, or to delete selected printer from Auto-Connect list. This enables auto connection to the printer when printing. It is recommended to set this feature on computers that prints a lot. Once the printer is connected, the USB Control Center utility will automatically detect the printer.

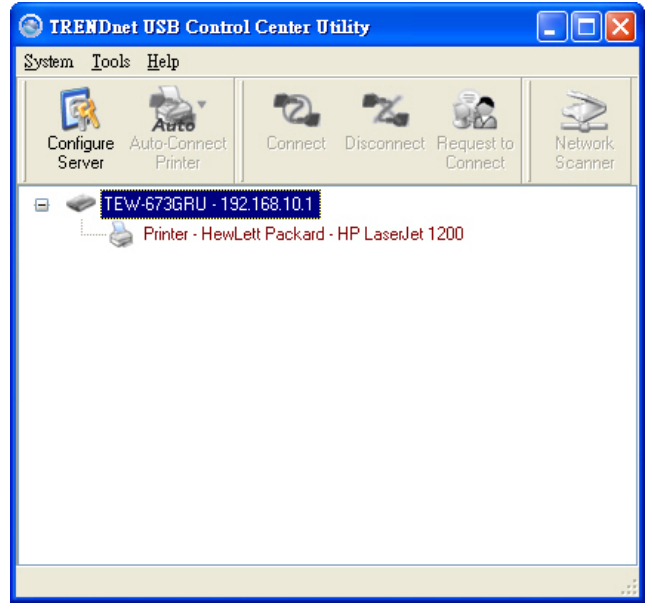
## Set Auto-Connect Printer

Provides a list of installed printers on your computer. Select the printer you would like to add into the Auto-Connect Printer Lists.

| erver IP & Printer Name | Windows Printer Name |
|-------------------------|----------------------|
|                         |                      |
|                         |                      |
|                         |                      |
|                         |                      |
|                         |                      |

## **Network Scanner**

This section describes the usage of a scanner through the Wireless N Gigabit Router with USB port. Once you click on the Network Scanner button on the USB utility the below image will appear.

| Paper source                                                        |       |
|---------------------------------------------------------------------|-------|
| Flatbed 👻                                                           |       |
| Select an option below for the type of picture you<br>want to scan. |       |
| <ul> <li>Color picture</li> </ul>                                   |       |
| Grayscale picture                                                   |       |
| Black and white picture or text                                     |       |
| Settings                                                            |       |
| You can also:                                                       |       |
| Adjust the quality of the scanned picture                           | ;<br> |

Paper Source: Select the type of scanner being used (Flatbed or Document Feeder)

Type of image: For proper scanning select the appropriate type of file being scanned.

Preview: Click to preview scanned image

Scan: Click to begin scanning

Cancel: Click to cancel scanning

| Picture Name and Destination<br>Select a name and destination for your pictures. |          |
|----------------------------------------------------------------------------------|----------|
| 1. Type a name for this group of pictures :                                      |          |
| Picture                                                                          |          |
| 2. Select a file format :                                                        |          |
| JPG (JPEG Image)                                                                 |          |
| 3. Choose a place to save this group of pictures :                               |          |
| C:\Users\TEW\Pictures\                                                           | Browse . |
|                                                                                  |          |

Name: Type the name of the folder you would like to have the scanned images stored in.

File Format: Select the file format

Save Location: Click Browse and select the location where you would like to have the scanned files saved in.

Back: Click to return to be previous screen.

Next: Click to begin scanning

Cancel: Click to cancel scanning job and to return to back to the USB Utility.

| Please wait while the wizard scans your pictures. |  |
|---------------------------------------------------|--|
| Location :                                        |  |
| C:\Users\TEW\Pictures\                            |  |
| Picture :                                         |  |
| Picture 001.jpg                                   |  |
| Picture scan progress : 45% complete              |  |
| Picture save progress :                           |  |
|                                                   |  |
|                                                   |  |

## **Connecting USB Storage Device**

This section describes the how to use the utility when connecting to USB storage device through the WLAN Router.

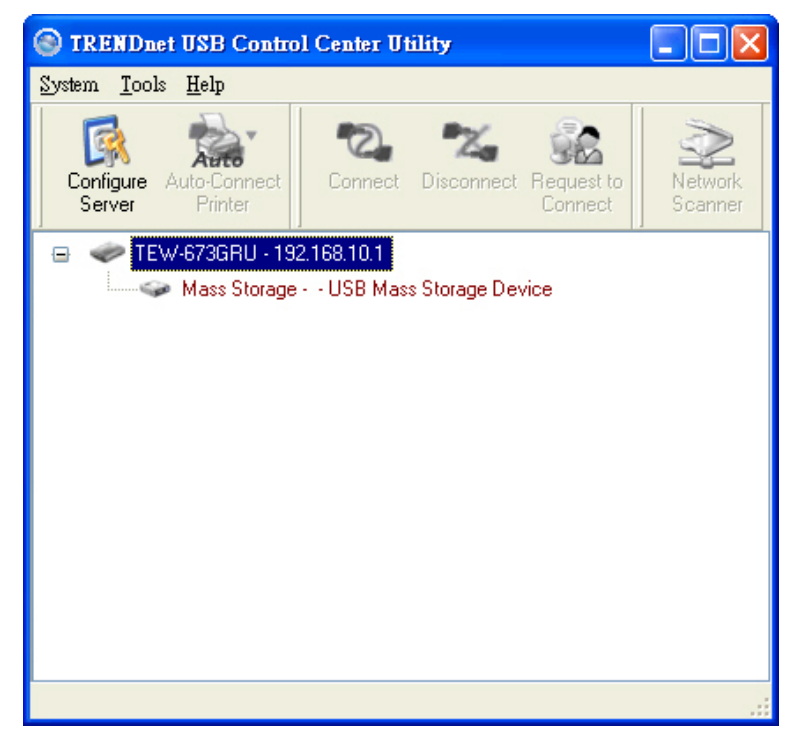

## Connect

Click this button to establish connection to the selected USB device that is not configured to Auto-Connect, like USB storage devices.

### Disconnect

Click this button to properly disconnect your computer form the connected USB device.

### **Request to Connect**

Click this button if the USB device you would like to connect to is already connected by another computer in your network. The below message will be sent to the other computer indicating that another computer would like to connect to the USB device and will provide the ability to approve or reject connection.

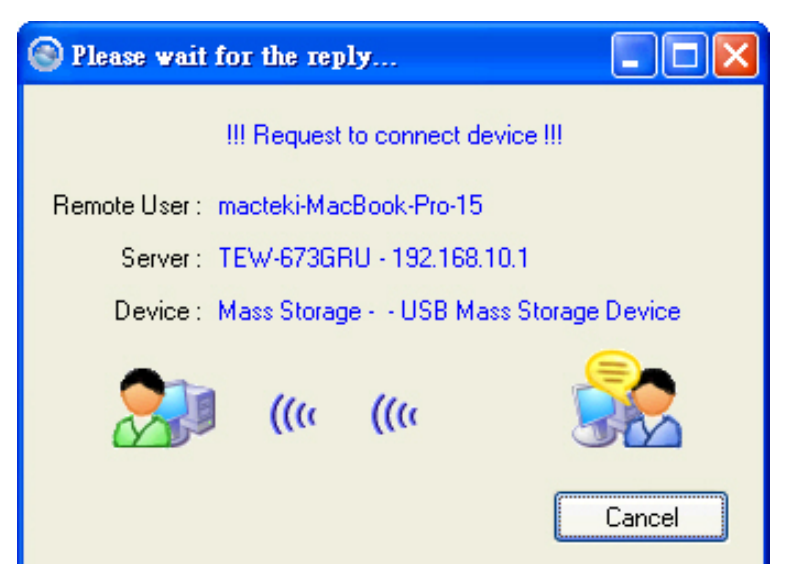

Note: Only a single user can establish connection to a USB device. Once the "Request to Connect" is approved, the connection to the USB device will automatically transfer to the requested user.

# **TECHNICAL SPECIFICATIONS**

| Hardware              |                                                                                                    |
|-----------------------|----------------------------------------------------------------------------------------------------|
|                       | Wired: IEEE 802.3 (10Base-T), IEEE 802.3u (100Base-TX), IEEE 802.3ab (1000Base-TX)                                                                                                 |
| Standards             | Wireless: IEEE 802.11a, IEEE 802.11b, IEEE 802.11g, IEEE 802.11n                                                                                                    |
|                       | USB 2.0                                                                                                    |
| WAN                   | 1 x 10/100/1000Mbps Auto-MDIX port (Internet)                                                                                                    |
| LAN                   | 4 x 10/100/1000Mbps Auto-MDIX port                                                                                                    |
| USB                   | 2 x USB 2.0, 1.1 compliant USB type A port                                                                                                    |
| WPS Button            | Wi-Fi Protected Setup (WPS) with other WPS compliant devices                                                                                                    |
| Connection Type       | Dynamic IP, Static (fixed) IP, PPPoE, PPTP                                                                                                    |
|                       | Enable/disable firewall                                                                                                    |
| Router/ Firewall      | NAT, SPI, and DoS (block ping, port scan, sync flood)                                                                                                    |
|                       | UPnP_DMZ_Static/Dynamic Route support                                                                                                    |
| LCD                   | 1 5" x 1 25" color LCD management interface with 4 control buttons                                                                                                    |
|                       | Displays real time performance statistics (2 4GHz 5GHz wired switch ports and Internet connection) device status (2 4GHz 5GHz                                                      |
| LCD display           | wired switch ports, and Internet connection), management controls (router restart, factory reset, date/time, connected device information), WPS setup, and current PIN information |
| LED Indicator         | Power                                                                                                    |
| Power Adapter         | 12V DC, 2A external power adapter                                                                                                    |
| Power Consumption     | 900mA (max)                                                                                                    |
| Dimension (L x W x H) | 201 x 116 x 37 mm (7.9 x 4.56 x 1.45 in.)                                                                                                    |
| Weight                | 365 g (12.8 oz)                                                                                                    |
| Temperature           | Operation: 0°~ 40°C (32°F~ 104°F)                                                                                                    |
| Temperature           | Storage: -10°~ 70°C (14°F~158 °F)                                                                                                    |
| Humidity              | Max. 95% (non-condensing)                                                                                                    |
| Certifications        | CE, FCC                                                                                                    |
| Wireless              |                                                                                                    |
| Fraguency             | 2.412 ~ 2.484GHz                                                                                                    |
| Trequency             | 5.180~5.240GHz / 5.745~5825GHz (a/n)                                                                                                    |
| Antenna               | 2 x 3dBi detachable dipole antennas                                                                                                    |
|                       | OFDM: BPSK, QPSK, 16-QAM, 64-QAM                                                                                                    |
| Modulation            | DBPSK, DQPSK, CCK                                                                                                    |
| Data Rate             | 802.11a: up to 54Mbps                                                                                                    |
|                       | 802.110: up to 11M0ps                                                                                                    |
|                       | 802.11n: up to 300Mbps                                                                                                    |
| Security              | 64/128-bit WEP, WPA-PSK(TKIP)/WPA2-PSK(AES), WPA/WPA2-RADIUS, MAC/Protocol/Domain filter                                                                                           |
| QoS                   | WMM, uplink speed control, IP prioritization                                                                                                    |
|                       | 802.11a: 14dBm (typical)                                                                                                    |
| Output Power          | 802.11b: 15dBm (typical)                                                                                                    |
| oupurionoi            | 802.11g: 15dBm (typical)                                                                                                    |
|                       |                                                                                                    |
| Pacaiving Sansitivity | 802.11a: -70dBm (typical) @ 54Mbps<br>802.11b: 86dBm (typical) @ 11Mpbs                                                                                                    |
| Receiving Sensitivity | 802.11g: -71dBm (typical) @ 54Mbps                                                                                                    |
|                       | 802.11n: -64dBm (typical) @ 300Mbps                                                                                                    |
| Channels              | 2.4GHz : 1~11 (FCC), 1~13 (ETSI)                                                                                                    |
|                       | 5GHz : Customer to select channels in compliance with respective local regulations                                                                                                 |

# LIMITED WARRANTY

TRENDnet warrants its products against defects in material and workmanship, under normal use and service, for the following lengths of time from the date of purchase.

#### TEW-673GRU – 3 Years Warranty

AC/DC Power Adapter, Cooling Fan, and Power Supply carry 1 year warranty.

If a product does not operate as warranted during the applicable warranty period, TRENDnet shall reserve the right, at its expense, to repair or replace the defective product or part and deliver an equivalent product or part to the customer. The repair/replacement unit's warranty continues from the original date of purchase. All products that are replaced become the property of TRENDnet. Replacement products may be new or reconditioned. TRENDnet does not issue refunds or credit. Please contact the point-of-purchase for their return policies.

TRENDnet shall not be responsible for any software, firmware, information, or memory data of customer contained in, stored on, or integrated with any products returned to TRENDnet pursuant to any warranty.

There are no user serviceable parts inside the product. Do not remove or attempt to service the product by any unauthorized service center. This warranty is voided if (i) the product has been modified or repaired by any unauthorized service center, (ii) the product was subject to accident, abuse, or improper use (iii) the product was subject to conditions more severe than those specified in the manual.

Warranty service may be obtained by contacting TRENDnet within the applicable warranty period and providing a copy of the dated proof of the purchase. Upon proper submission of required documentation a Return Material Authorization (RMA) number will be issued. An RMA number is required in order to initiate warranty service support for all TRENDnet products. Products that are sent to TRENDnet for RMA service must have the RMA number marked on the outside of return packages and sent to TRENDnet prepaid, insured and packaged appropriately for safe shipment. Customers shipping from outside of the USA and Canada are responsible for return shipping fees. Customers shipping from outside of the USA are responsible for custom charges, including but not limited to, duty, tax, and other fees.

**WARRANTIES EXCLUSIVE**: IF THE TRENDNET PRODUCT DOES NOT OPERATE AS WARRANTED ABOVE, THE CUSTOMER'S SOLE REMEDY SHALL BE, AT TRENDNET'S OPTION, REPAIR OR REPLACE. THE FOREGOING WARRANTIES AND REMEDIES ARE EXCLUSIVE AND ARE IN LIEU OF ALL OTHER WARRANTIES, EXPRESSED OR IMPLIED, EITHER IN FACT OR BY OPERATION OF LAW, STATUTORY OR OTHERWISE, INCLUDING WARRANTIES OF MERCHANTABILITY AND FITNESS FOR A PARTICULAR PURPOSE. TRENDNET NEITHER ASSUMES NOR AUTHORIZES ANY OTHER PERSON TO ASSUME FOR IT ANY OTHER LIABILITY IN CONNECTION WITH THE SALE, INSTALLATION MAINTENANCE OR USE OF TRENDNET'S PRODUCTS.

TRENDNET SHALL NOT BE LIABLE UNDER THIS WARRANTY IF ITS TESTING AND EXAMINATION DISCLOSE THAT THE ALLEGED DEFECT IN THE PRODUCT DOES NOT EXIST OR WAS CAUSED BY CUSTOMER'S OR ANY THIRD PERSON'S MISUSE, NEGLECT, IMPROPER INSTALLATION OR TESTING, UNAUTHORIZED ATTEMPTS TO REPAIR OR MODIFY, OR ANY OTHER CAUSE BEYOND THE RANGE OF THE INTENDED USE, OR BY ACCIDENT, FIRE, LIGHTNING, OR OTHER HAZARD.

LIMITATION OF LIABILITY: TO THE FULL EXTENT ALLOWED BY LAW TRENDNET ALSO EXCLUDES FOR ITSELF AND ITS SUPPLIERS ANY LIABILITY, WHETHER BASED IN CONTRACT OR TORT (INCLUDING NEGLIGENCE), FOR INCIDENTAL, CONSEQUENTIAL, INDIRECT, SPECIAL, OR PUNITIVE DAMAGES OF ANY KIND, OR FOR LOSS OF REVENUE OR PROFITS, LOSS OF BUSINESS, LOSS OF INFORMATION OR DATE, OR OTHER FINANCIAL LOSS ARISING OUT OF OR IN CONNECTION WITH THE SALE, INSTALLATION, MAINTENANCE, USE, PERFORMANCE, FAILURE, OR INTERRUPTION OF THE POSSIBILITY OF SUCH DAMAGES, AND LIMITS ITS LIABILITY TO REPAIR, REPLACEMENT, OR REFUND OF THE PURCHASE PRICE PAID,

# AT TRENDNET'S OPTION. THIS DISCLAIMER OF LIABILITY FOR DAMAGES WILL NOT BE AFFECTED IF ANY REMEDY PROVIDED HEREIN SHALL FAIL OF ITS ESSENTIAL PURPOSE.

#### **Governing Law**: This Limited Warranty shall be governed by the laws of the state of California.

Some TRENDnet products include software code written by third party developers. These codes are subject to the GNU General Public License ("GPL") or GNU Lesser General Public License ("LGPL").

Go to <u>http://www.trendnet.com/gpl</u> or <u>http://www.trendnet.com</u> Download section and look for the desired TRENDnet product to access to the GPL Code or LGPL Code. These codes are distributed WITHOUT WARRANTY and are subject to the copyrights of the developers. TRENDnet does not provide technical support for these codes. Please go to <u>http://www.gnu.org/licenses/gpl.txt</u> or <u>http://www.gnu.org/licenses/lgpl.txt</u> for specific terms of each license.

PWP05202009v2

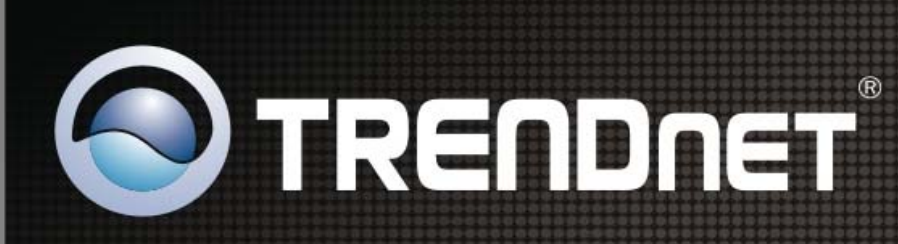

## Product Warranty Registration

Please take a moment to register your product online. Go to TRENDnet's website at http://www.trendnet.com/register

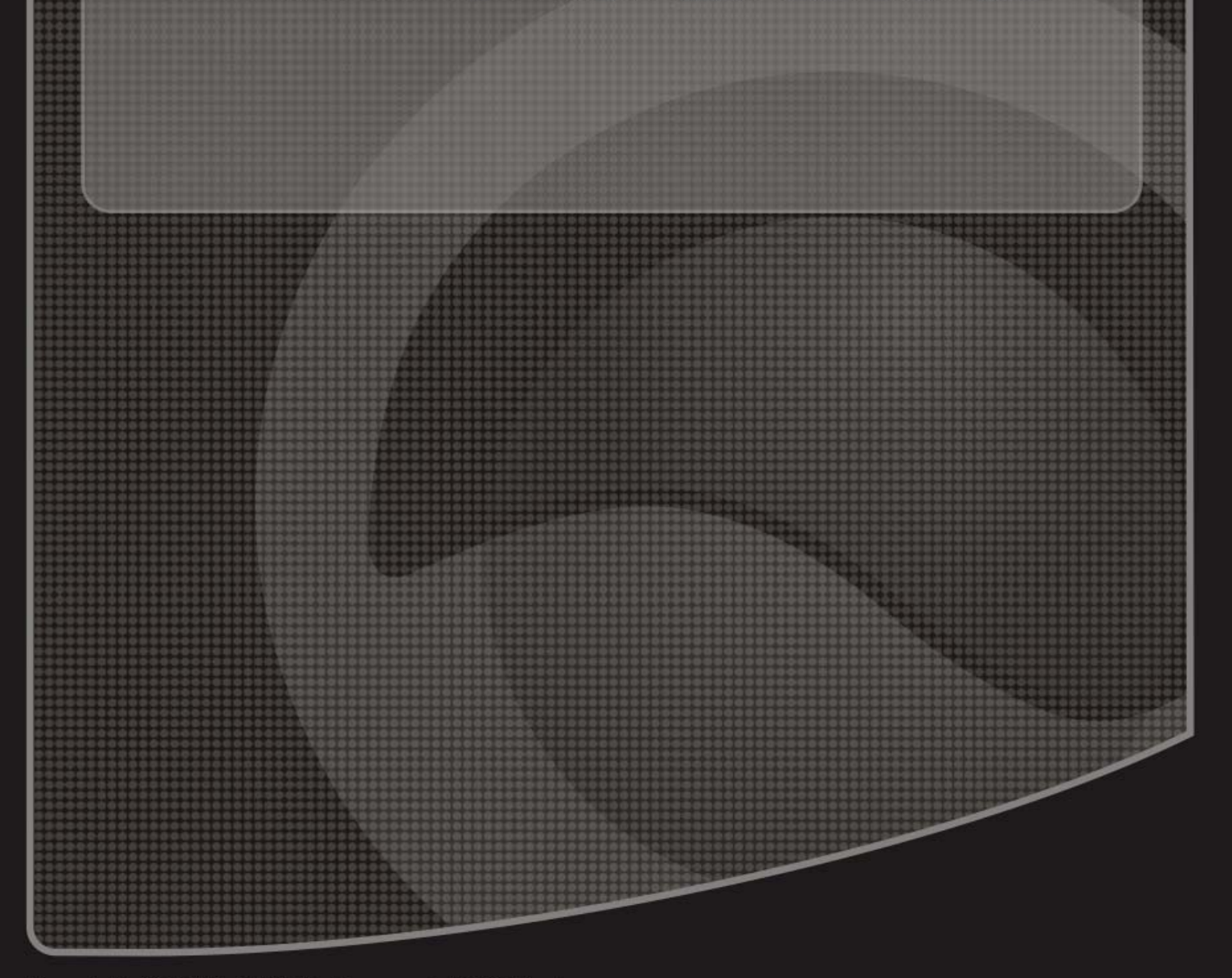

Copyright ©2010. All Rights Reserved. TRENDnet.